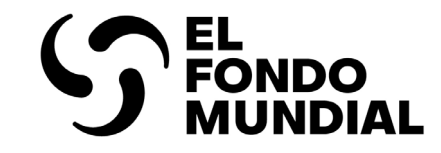

### **PORTAL DE ASOCIADOS** Manual de usuario

### Revisiones de subvenciones

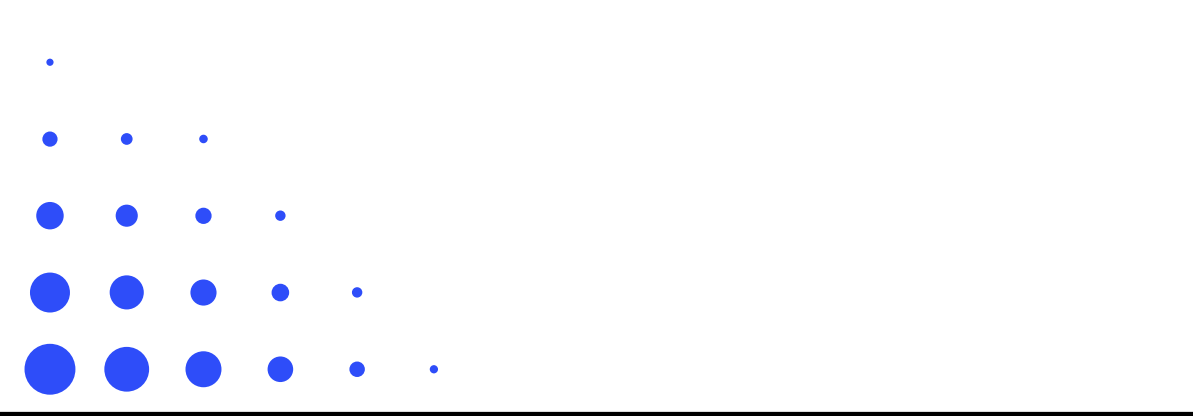

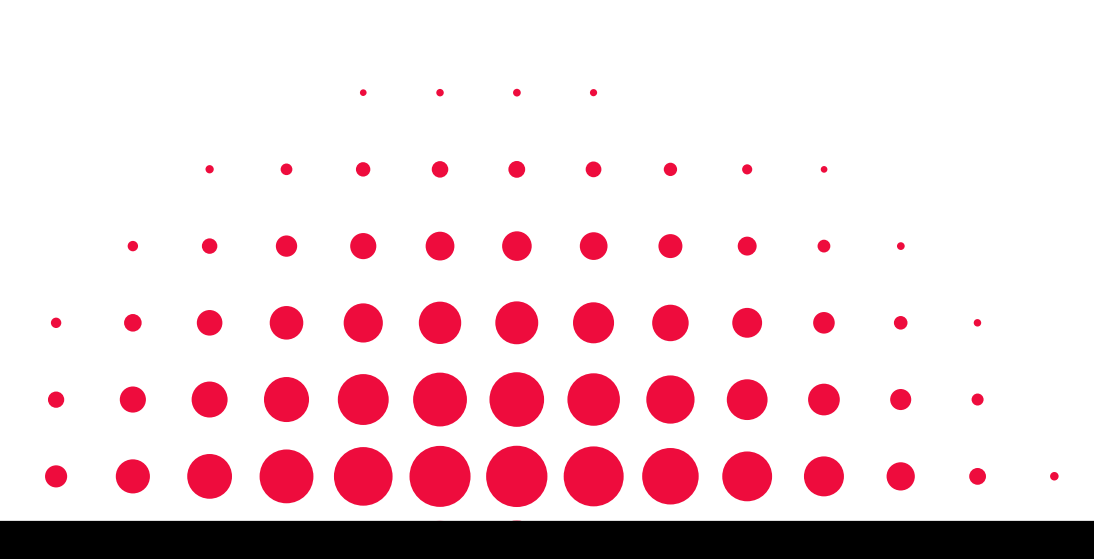

PUBLICACIÓN: 22 DE MAYO DE 2025

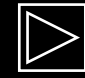

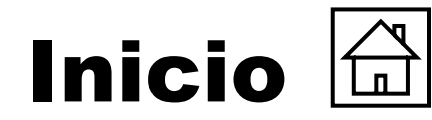

Haga clic en las secciones siguientes para . acceder directamente

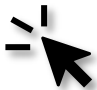

Introducción y acceso

#### Introducción y acceso

- Propósito de este manual
- <u>Cómo utilizar este manual</u>
- Leyenda
- <u>Cómo iniciar sesión en el Portal de Asociados y acceder a las</u> revisiones de las subvenciones

#### **Revisiones de subvenciones**

- <u>Resumen del proceso</u>
- <u>El RP accede a los documentos de la revisión de la</u> subvención y los edita
- <u>El RP adjunta y envía los documentos de la revisión de la subvención</u>
- <u>El RP firma y envía la carta de ejecución</u>

#### Recursos y apoyo

- Asistencia técnica
- <u>Recursos adicionales</u>
- Lista de acrónimos

- <u>Comprobar que los datos de las entidades de las subvenciones</u> estén actualizados
- <u>Términos clave relacionados con los datos de las entidades de</u> las subvenciones en el Portal de Asociados

#### Revisión presupuestaria a través del formulario de ajustes presupuestarios

- <u>Resumen del proceso del formulario de ajustes</u> <u>presupuestarios</u>
- El RP inicia el formulario de ajustes presupuestarios
- El RP edita y envía el formulario de ajustes presupuestarios

Revisiones de subvenciones

Recursos y asistencia

\_\_\_\_

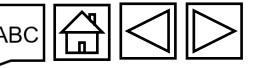

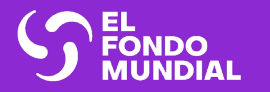

INTRODUCCIÓN Y ACCESO

Propósito de este manual

Cómo utilizar este manual

Leyenda

Cómo iniciar sesión en el Portal de Asociados y acceder a las revisiones de las subvenciones

Comprobar que los datos de las entidades de las subvenciones estén actualizados

Términos clave relacionados con los datos de las entidades de las subvenciones en el Portal de Asociados Introducción y acceso

Revisiones de subvenciones

Recursos y asistencia

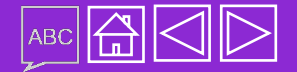

### Propósito de este manual

El objetivo de una revisión de la subvención es ajustar las inversiones del Fondo Mundial previstas a los cambios de contexto y a los requisitos durante la ejecución de la subvención. Esto garantiza que se siga realizando un uso eficiente y eficaz de los recursos del Fondo Mundial para lograr el máximo impacto de acuerdo con los planes estratégicos nacionales y la Estrategia del Fondo Mundial. La revisión también se podría producir por un cambio en los acuerdos o las circunstancias.

El flujo de trabajo del proceso de revisión, incluido el envío de documentos y las notificaciones, se realiza a través del **Portal de Asociados del Fondo Mundial** 

Este documento es una guía interactiva ideada para que los RP conozcan el proceso y los pasos del sistema necesarios para preparar y completar una revisión de la subvención.

#### Haga clic aquí para acceder a las instrucciones sobre cómo utilizar este manual.

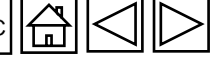

Revisiones

subvenciones

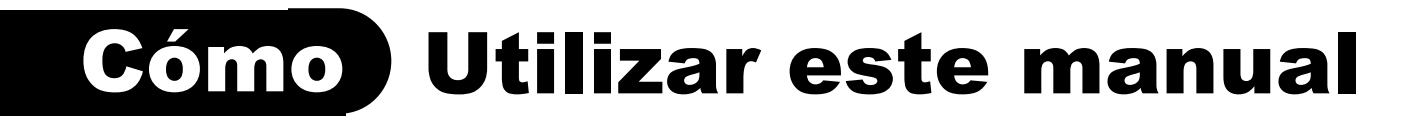

Este documento es una guía interactiva.

Puede navegar por las páginas haciendo clic en los botones "Anterior" y "Siguiente" situados en la parte inferior de la pantalla, o simplemente desplazarse entre ellas

Puede encontrar recursos adicionales sobre las revisiones en el sitio web del Fondo Mundial

El manual está estructurado en las siguientes secciones:

- Página de inicio: Acceso directo a las distintas secciones y guía de navegación
- Introducción y acceso: Instrucciones sobre cómo acceder al módulo Revisión en el Portal de Asociados
- Mapa del proceso: Resumen del proceso de revisión de las subvenciones
- Guía paso a paso: Qué hacer en el Portal de Asociados
- **Recursos y apoyo:** Enlaces a materiales y contactos útiles

Introducción y acceso

> Revisiones de subvenciones

Recursos y asistencia

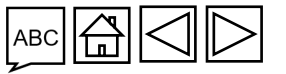

#### Leyenda

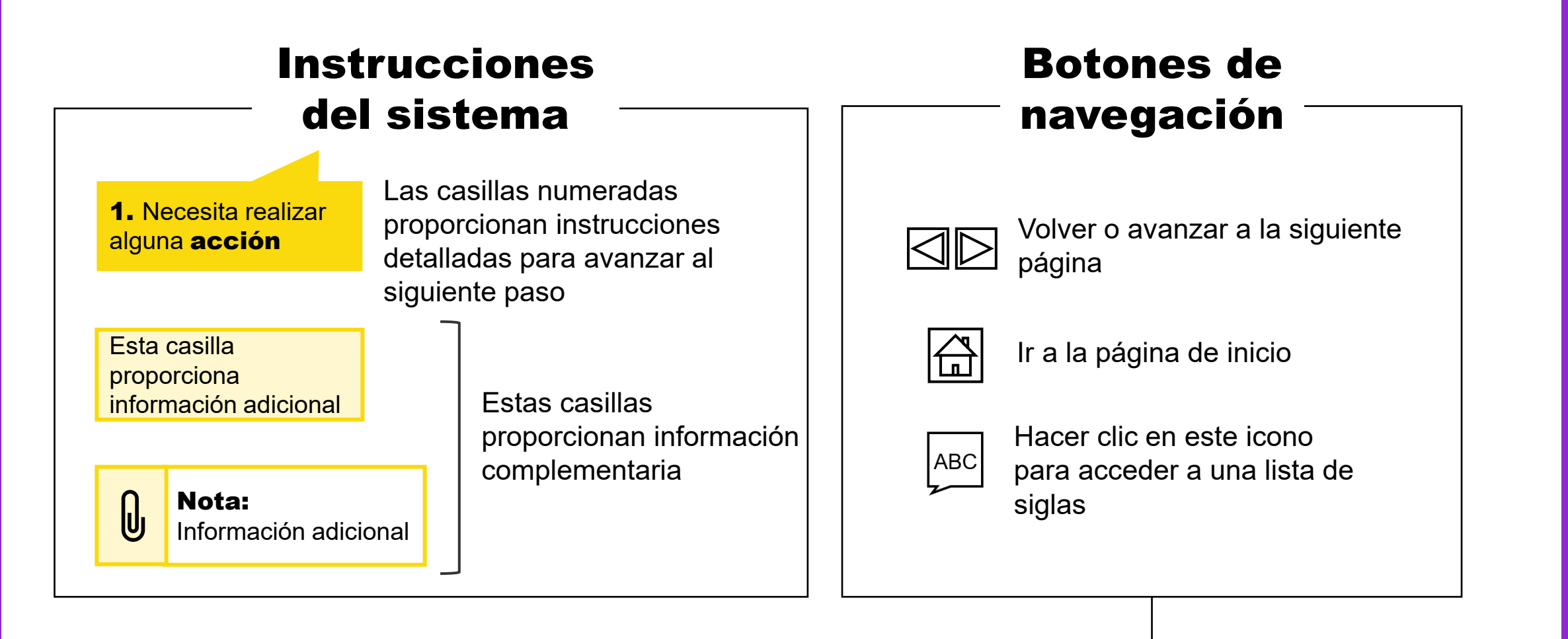

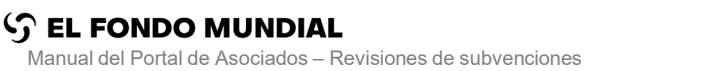

Introducción v acceso

Revisiones de subvenciones

Recursos y asistencia

#### Iniciar sesión en el Portal de Asociados (1/2) CÓMO

Abra el correo electrónico de notificación que ha recibido del Fondo Mundial\* y haga clic en el enlace proporcionado.

Estimado Receptor:

El Fondo Mundial ha compartido los formularios para la revisión de financiamiento adicional de Afganistán AFG-Z-PNUD P02.

Formularios compartidos:

- Marco de desempeño
- Presupuesto adicional

Utilice el enlace https://revision.theglobalfund.org/a7Z3p00000L54UEAS para acceder a los formularios en el Portal de Asociados.

[Próximos pasos]: Actualice los formularios de modo que reflejen los cambios necesarios para esta revisión. Una vez cumplimentados, envíe los formularios en el Portal de Asociados para que el Fondo Mundial los revise.

Este es un mensaje automático del Portal de Asociados del Fondo Mundial. No responda al mismo.

Recursos y

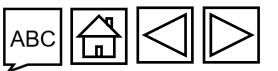

FONDO MUNDIAL

Introducción v acceso

Revisiones de subvenciones

asistencia

### cómo Iniciar sesión en el Portal de Asociados (2/2)

- 1. Para acceder al Portal de Asociados del Fondo Mundial, introduzca su ID de usuario (<u>p. ej., \*\*\*@ext.theglobalfund.org</u>).
- 2. A continuación, haga clic en Siguiente.
- 3. Introduzca su contraseña y haga clic en Iniciar sesión.

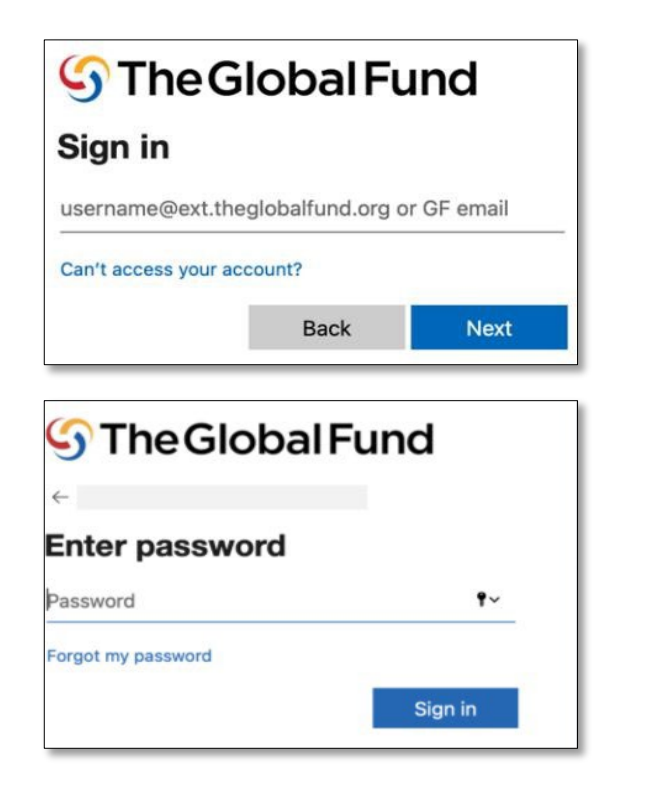

- 4. Haga clic en **Sí** para seguir conectado al sitio.
- 5. En la pantalla de acceso, haga clic en **Permitir**.

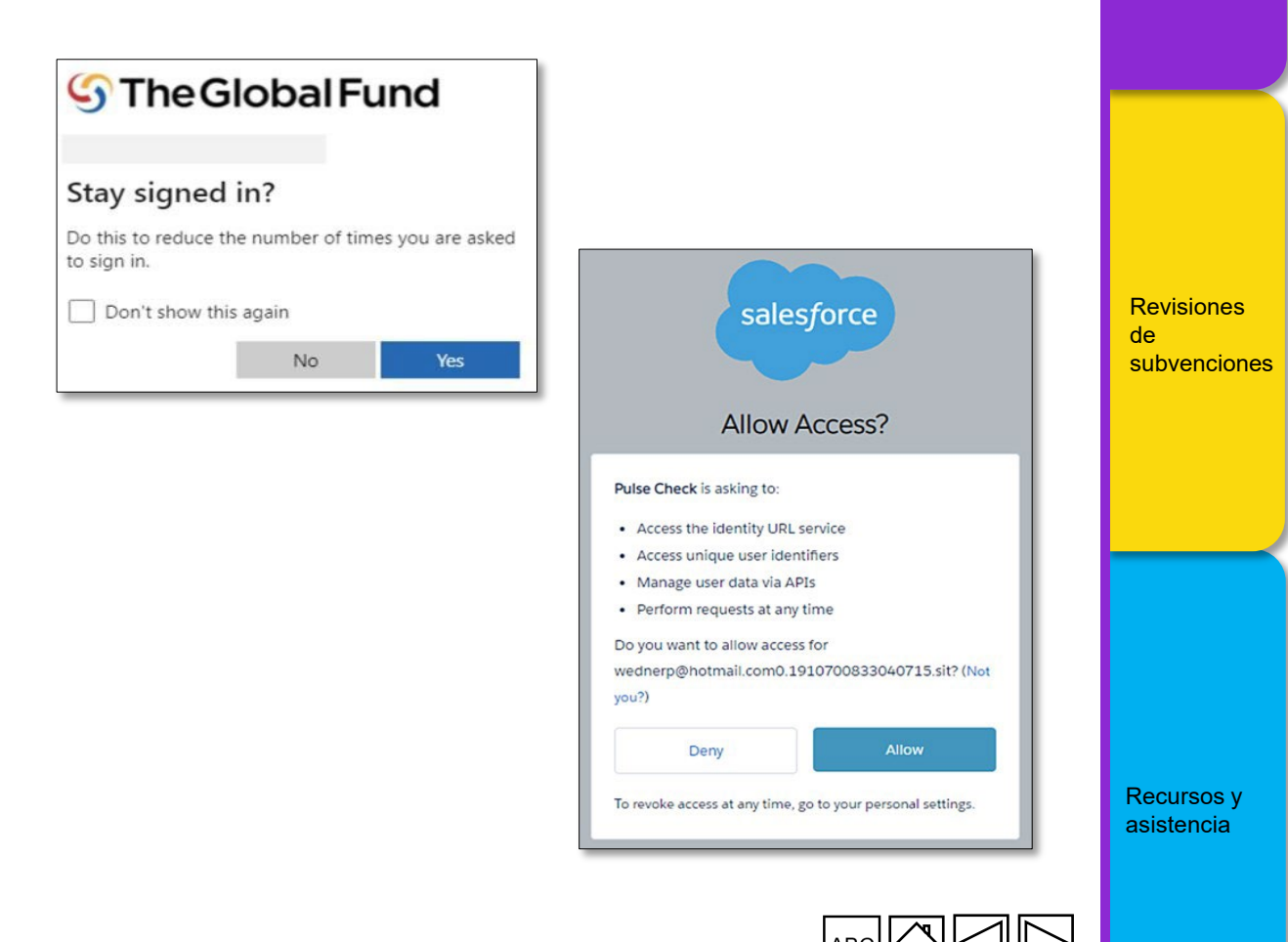

Introducción

v acceso

#### CÓMO Acceder a las revisiones en el Portal de Asociados

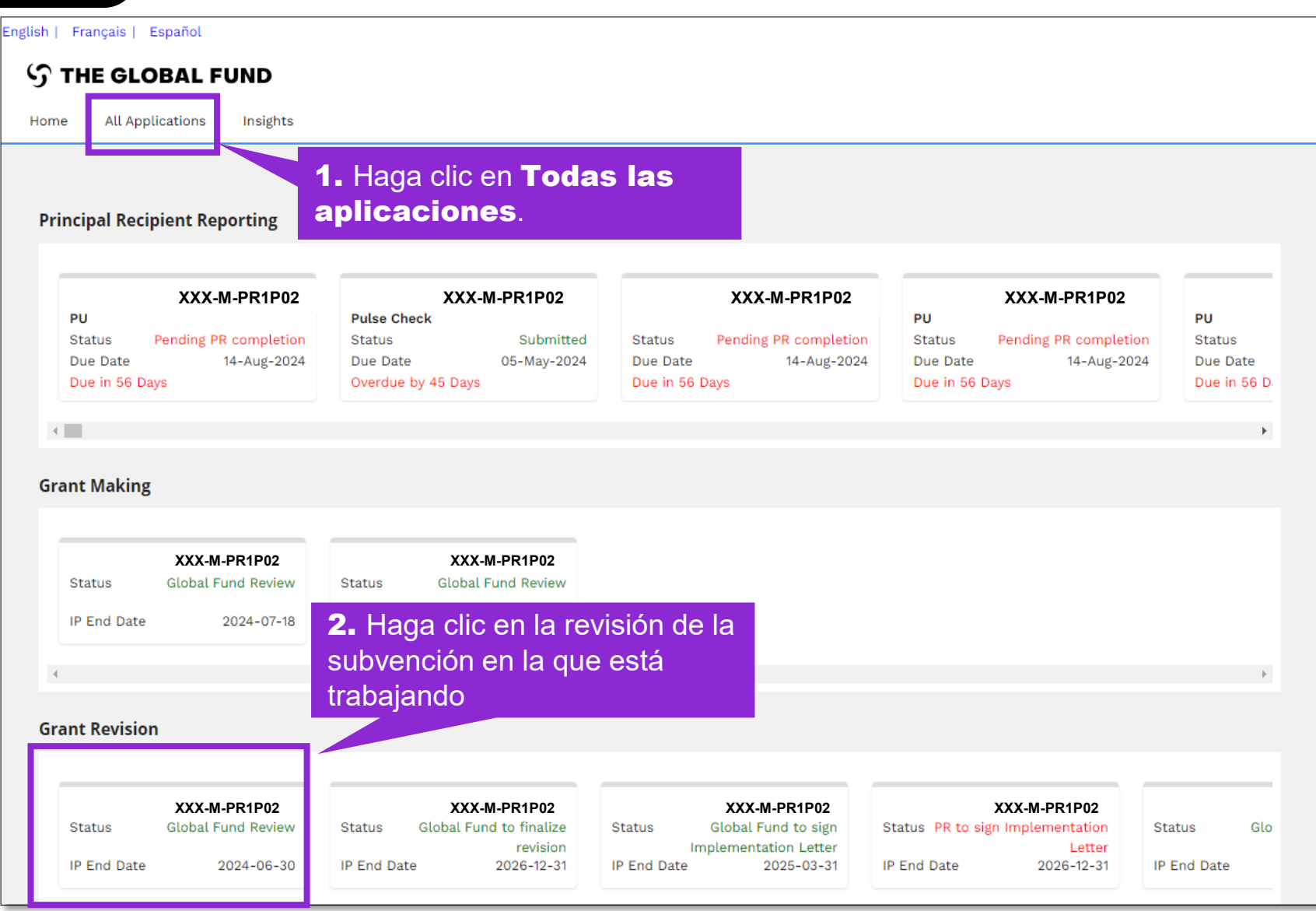

Revisiones de subvenciones

Introducción

y acceso

Recursos y asistencia

#### **Comprobar que los datos de las entidades de las** subvenciones estén actualizados

Los datos de las entidades de las subvenciones son la información de contacto y de la organización que se solicita a dichas entidades (RP, ALF, MCP y organizaciones externas) para que puedan procesar actividades clave durante el ciclo de vida de la subvención y conseguir hitos institucionales con calidad y puntualidad.

- Actualizar los datos de las entidades de las subvenciones permite a los RP completar correctamente los pasos de las revisiones de las subvenciones a través del Portal de Asociados del Fondo Mundial
- Recuerde actualizar inmediatamente los datos de las entidades de las subvenciones a través de una solicitud de • cambio cuando cambie la información de contacto o de la organización (para que el Fondo Mundial disponga de tiempo suficiente para revisarlos y validarlos).

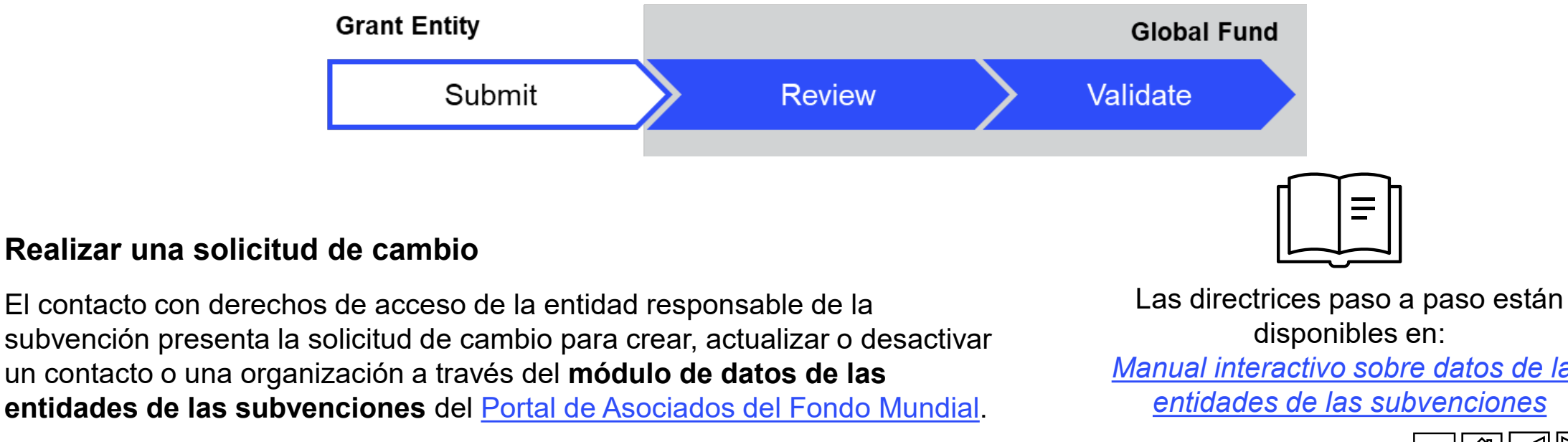

Manual interactivo sobre datos de las

Recursos y asistencia

Introducción / acceso

Revisiones

subvenciones

de

#### Términos clave relacionados con los datos de las entidades de las subvenciones en el Portal de Asociados

**Contactos con derechos de signatario:** hace referencia a las personas que están debidamente autorizadas por la organización para firmar o aceptar documentos jurídicamente vinculantes o para firmar solicitudes de desembolso.

**Contactos con derechos de notificación:** hace referencia a las personas que actuarán como punto de contacto para las notificaciones del Fondo Mundial relacionadas con cuestiones contractuales (según los términos del acuerdo de subvención pertinente) o la correspondencia específica de la subvención o del portafolio.

**Contactos con derechos de acceso:** hace referencia a las personas que tendrán acceso al Portal de Asociados del Fondo Mundial para gestionar los datos de las entidades de las subvenciones.

**Contacto con derechos de acceso para entregables de la subvención - Editor.** Contactos responsables de acceder a los entregables de la subvención, completarlos y adjuntarlos (por ejemplo, documentos de preparación de la subvención, chequeos de pulso, PU/DR) y cualquier documento justificativo a través del Portal de Asociados. Los derechos de editor se asignan por subvención o portafolio, y un contacto puede ser editor de una o varias subvenciones o portafolios.

**Contacto con derechos de acceso para entregables de la subvención - Remitente.** Contactos responsables de enviar los entregables de la subvención (por ejemplo, documentos de preparación de la subvención, chequeos de pulso, PU/DR) al Fondo Mundial a través del Portal de Asociados, y que, además, tienen derechos de editor (acceder, completar y adjuntar).

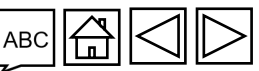

Revisiones de subvenciones

Recursos y asistencia

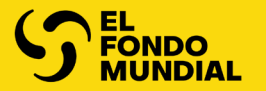

### **REVISIONES DE SUBVENCIONES**

Resumen del proceso de revisión

El RP accede a los documentos y los edita

El RP adjunta y envía los documentos

El RP firma y envía la carta de ejecución

Revisión presupuestaria/Resumen del proceso del formulario de ajustes presupuestarios

El RP inicia el formulario de ajustes presupuestarios

El RP edita y envía el formulario de ajustes presupuestarios

Introducción v acceso

Revisiones de subvenciones

Recursos y asistencia

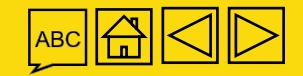

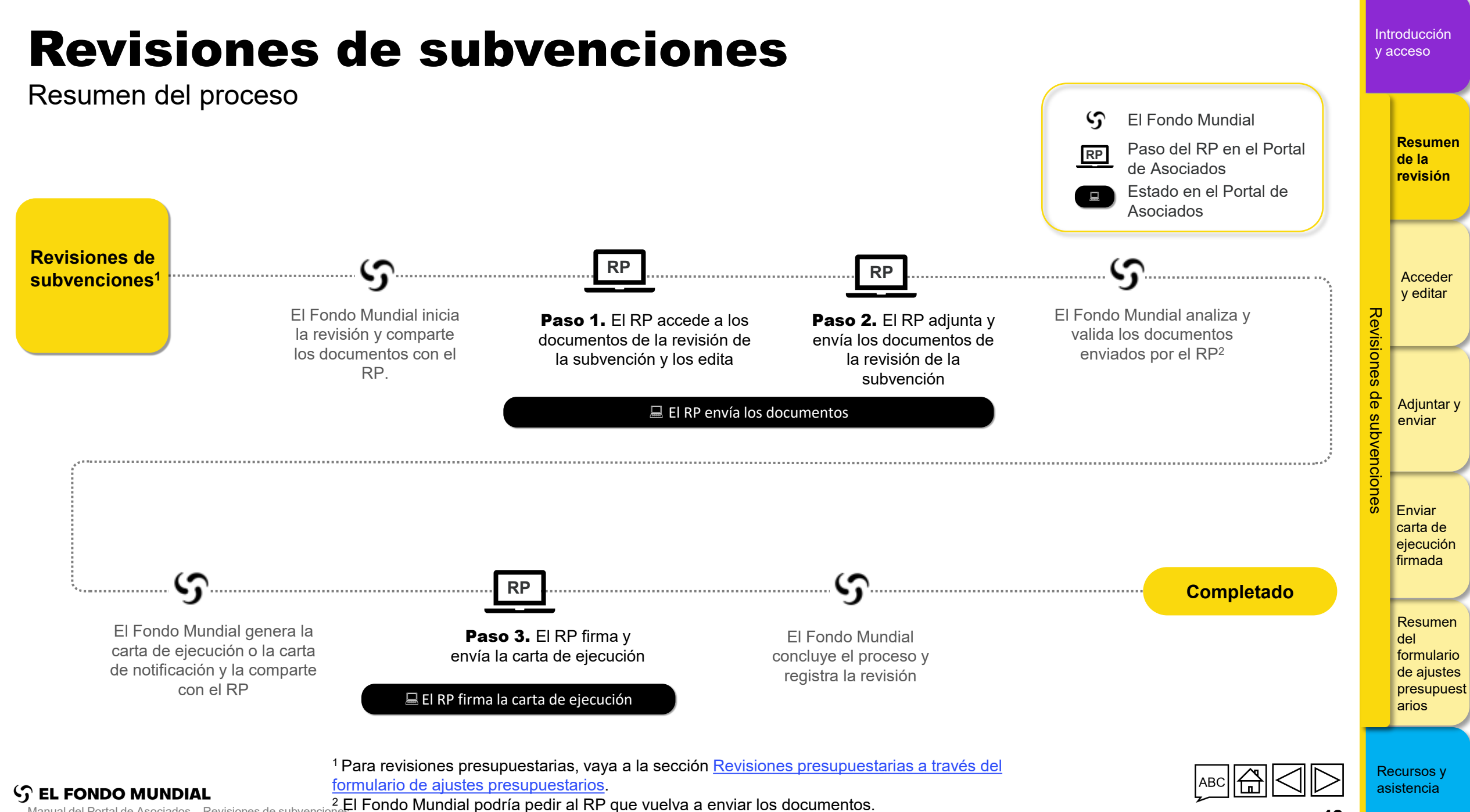

13

Manual del Portal de Asociados - Revisiones de subveno

### **Revisiones de subvenciones**

Paso 1 de la revisión de la subvención El RP accede a los documentos de la revisión de la subvención y los edita

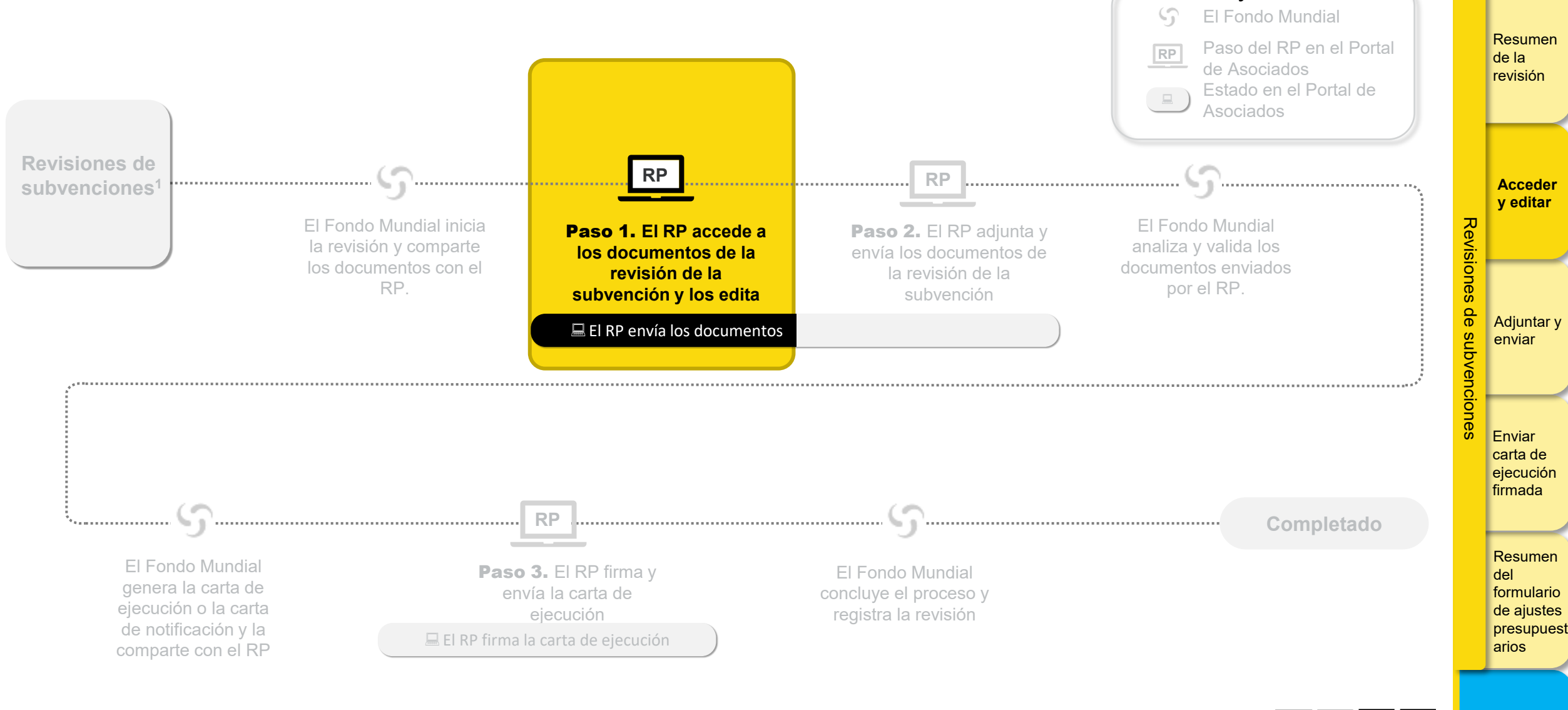

S EL FONDO MUNDIAL

Recursos y asistencia

Introducción

v acceso

#### El RP accede a los documentos y los descarga (1/3)

Paso 1 de la revisión de la subvención El RP accede a los documentos de la revisión de la subvención y los edita

| Image: Second system     Español       Image: Second system     Español                                                                                                   |                                                                                                  |                                                                                                    | ? Help   | Resumen<br>de la<br>revisión                                         |
|----------------------------------------------------------------------------------------------------|--------------------------------------------------------------------------------------------------|----------------------------------------------------------------------------------------------------|----------|----------------------------------------------------------------------|
| Home Revisions       Revisions     1. Haga clic en pestaña Revis       Revisions     Revisions                                                                            | iones.                                                                                           |                                                                                                    | Guidance | Acceder<br>y editar                                                  |
| Active Revisions (1) ETH-T-FMOH Actual IP Dates 1-Jul-2024 to 30-Jun-2027 Revision Type Additional Funding Revision Status PR to submit documents Completed Revisions (3) | <b>2.</b> Haga clic en<br>la subvención<br>pertinente.                                           |                                                                                                    |          | Adjuntar y<br>enviar<br>Enviar<br>carta de                           |
| ZAF-C-AFSA<br>Actual IP Dates<br>1-Abr-2022 to 31-Mar-2025<br>Revision Type<br>Programmatic - Material Budget Revision                                                    | NER-M-CRS<br>Actual IP Dates<br>1-Ene-2021 to 31-Dic-2023<br>Revision Type<br>Additional Funding | NER-T-MSP       Actual IP Dates       1-Ene-2022 to 31-Dic-2024       Revision Type       Programmatic - Material Budget Revision |          | ejecución<br>firmada<br>Resumen                                      |
| Registration Date                                                                                                    | Registration Date Nota:  El estado de la re  Se puede accede                                     | Registration Date                                                                                                    |          | del<br>formulario<br>de ajustes<br>presupuest<br>arios<br>Recursos y |

Introducción

v acceso

Manual del Portal de Asociados - Revisiones de subvenciones

#### El RP accede a los documentos y los descarga (2/3)

Paso 1 de la revisión de la subvención El RP accede a los documentos de la revisión de la subvención y los edita

| ၄ THE GLOBAL FUND                                                                                                    |                                                       |                                                           |                         |                             |             | Resumen<br>de la                |
|----------------------------------------------------------------------------------------------------|-------------------------------------------------------|-----------------------------------------------------------|-------------------------|-----------------------------|-------------|---------------------------------|
| Home Revisions                                                                                                    |                                                       |                                                           |                         |                             |             |                                 |
| Revisions > ETH-T-FMOHP06                                                                                                    |                                                       |                                                           |                         | <b>()</b> Guidance          |             |                                 |
| V Revision                                                                                                    | Revision Type                                         | Organization reg                                          | presentative for notice |                             |             | Acceder<br>y editar             |
| ETH-T-FMOHP06                                                                                                    | Additional Funding - Additional Funding               | PR Test Submit                                            | ter                     | 0 0                         | ע           |                                 |
| Implementation Period Currency<br>USD                                                                                                    | Revision Status<br>PR to submit documents             | Signatory for leg                                         | al agreements           | 0                           | evisi       |                                 |
| Actual IP Dates<br>1-Jul-2024 to 30-Jun-2027                                                                                                    |                                                       | Submitter<br>PR Test Submit                               | ter                     | @ <b>Φ</b>                  | ones        |                                 |
| Download Revision Forms       Performance Framework       Attach & Submit Revision Forms         Revision       Forms <b>3.</b> Los document         Filters       Fondo Mundial fi | tos compartidos por el<br>guran en la sección         | <b>4.</b> Haga clic en documentos inclusión <b>Descar</b> | <mark>.</mark>          | Deset                       | e subvencio | Adjuntar y<br>enviar            |
| Document Name Descargar for                                                                                                    | mularios de revisión.                                 | <b>Descargar to</b>                                       | odos para descargar     |                             | les         | Enviar<br>carta de              |
| Filter                                                                                                    | •                                                     |                                                           |                         |                             |             | ejecución                       |
| Results<br>5/5                                                                                                    |                                                       |                                                           | 🛃 Downle                | oad selected 🛃 Download all |             | linnaua                         |
| Document Name $t_{\downarrow}$ Document Type $t_{\downarrow}$                                                                                                    | Attached †                                            | Language 🕁                                                |                         |                             |             | Resumen                         |
| ETH-T-FMOH_PF_16Jan25 Performance Framewor<br>Excel                                                                                                    | k GF Shared 16 de enero<br>de 2025<br>The Global Fund | English                                                   |                         | <b>a</b> ~                  |             | del<br>formulario<br>de aiustes |
| ETH_T_FMOH_DetailedBudget_1 Other GF Shared Excel                                                                                                    | 16 de enero<br>de 2025<br>The Global Fund             | English                                                   |                         | 4 ~                         |             | presupuest<br>arios             |

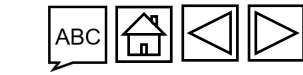

Introducción

y acceso

C EL FONDO MUNDIAL Manual del Portal de Asociados – Revisiones de subvenciones

#### El RP accede a los documentos y los descarga (3/3)

Paso 1 de la revisión de la subvención El RP accede a los documentos de la revisión de la subvención y los edita

| S THE GLOBAL FUN                                                                             | D                                                                                |                                                                                                    |                                                                                                    |                                                                                                    |                   |                    | Resume<br>de la<br>revisión                               |
|----------------------------------------------------------------------------------------------|----------------------------------------------------------------------------------|----------------------------------------------------------------------------------------------------|----------------------------------------------------------------------------------------------------|----------------------------------------------------------------------------------------------------|-------------------|--------------------|-----------------------------------------------------------|
| Revisions > ETH-T-FMOHP06                                                                    | Cuando haya deso                                                                 | cargado los documentos,                                                                                              | guárdelos en su ordena                                                                                                    | dor y proceda a editarlos.                                                                                 | Guidance          | Revis              | Accede<br>y edita                                         |
| Actual IP Dates 1-Jul-2024 to 30-Jun-2027 Download Revision Forms Per Revision Forms Filters | Una vez que haya<br>subvención. El<br>Las diapositivas si<br>visualización y edi | terminado de editar los o<br><b>RP adjunta y envía l</b><br>guientes tratan sobre: i) l<br>ción en línea del marco o | documentos, vaya al <b>pas</b><br>l <mark>os documentos de l</mark><br>a visualización en línea d<br>le desempeño del C19RI | <b>so 2 de la revisión de la</b><br><b>a revisión de la subvenc</b><br>del marco de desempeño, y iij<br>M. | ) la              | iones de subvencio | Adjunta<br>enviar                                         |
| Document Name<br>Filter                                                                      |                                                                                  | Document Type<br>All                                                                                                 | v                                                                                                    | Language<br>All                                                                                            | Download selected | ones               | Enviar<br>carta de<br>ejecució<br>firmada                 |
| Document Name 14<br>ETH-T-FMOH_PF_16Jan<br>ETH_T_FMOH_Detailed                               | 25<br>Budget_1                                                                   | Document Type 14                                                                                                    | Attached 14<br>16-Ene-2025<br>The Global Fund<br>16-Ene-2025<br>The Global Fund                                             | Language 1.<br>English<br>English                                                                          |                   |                    | Resume<br>del<br>formular<br>de ajust<br>presupu<br>arios |

Introducción

es est

Recursos asistencia

v acceso

#### El RP visualiza el marco de desempeño en línea (1/3)

Paso 1 de la revisión de la subvención El RP accede a los documentos de la revisión de la subvención y los edita

| ာ THE GLOBAL FUND                                                                          |                                                                                  |                                                         |                                                                                          |                               | Resumen<br>de la<br>revisión               |
|--------------------------------------------------------------------------------------------|----------------------------------------------------------------------------------|---------------------------------------------------------|------------------------------------------------------------------------------------------|-------------------------------|--------------------------------------------|
| Home Revisions                                                                             |                                                                                  |                                                         |                                                                                          |                               |                                            |
| Revisions > ETH-T-FMOHP06                                                                  |                                                                                  |                                                         |                                                                                          | 1 Guidance                    |                                            |
| ✓ Revision                                                                                 |                                                                                  |                                                         |                                                                                          |                               | Acceder                                    |
| Implementation Period Name<br>ETH-T-FMOHP06                                                | Revision Type<br>Additional Funding - Additiona                                  | l Funding                                               | Organization representative for notice<br>PR Test Submitter                              | 0 0                           | y editar                                   |
| Implementation Period Currency                                                             | Revision Status                                                                  |                                                         | Signatory for legal agreements                                                           |                               | Revi                                       |
| USD<br>Actual IP Dates<br>1-Jul-2024 to 30-Jun-2027                                        | <b>1.</b> Si el Fondo Mundial co<br>Asociados aparecerá la pe                    | mparte el marco de dese<br>estaña <b>Marco de des</b> e | empeño con la revisión, en el Portal de<br><b>empeño</b> para visualizarlo en línea (sol | 0                             | Adjuntar y                                 |
| Download Revision Forms     Performance Framework     Attach & Submit       Revision Forms | Haga clic en la pestaña <b>M</b>                                                 | arco de desempeño                                       | para visualizar el documento en línea.                                                   | 😮 Reset                       | subvencione                                |
| Document Name<br>Filter                                                                    | Sin embargo, para editar e<br>correspondiente de la sec<br>diapositiva anterior. | el marco de desempeño,<br>ción <b>Descargar form</b>    | haga clic en el botón <b>Descargar</b><br>ularios de revisión. Consulte la               |                               | Enviar<br>carta de<br>ejecución<br>firmada |
| Kesuits<br>5/5                                                                             |                                                                                  |                                                         |                                                                                          | <mark>↓</mark> , Download all |                                            |
| Document Name †                                                                            | Document Type 1                                                                  | Attached †                                              | Language †↓                                                                              |                               | Resumen                                    |
| ETH-T-FMOH_PF_16Jan25                                                                      | Performance Framework GF Shared<br>Excel                                         | 16 de enero<br>de 2025<br>The Global Fund               | English                                                                                  | ₹ <                           | del<br>formulario<br>de ajustes            |
| ETH_T_FMOH_DetailedBudget_1                                                                | Other GF Shared<br>Excel                                                         | 16 de enero<br>de 2025<br>The Global Fund               | English                                                                                  | <b>a</b> ~                    | presupues<br>arios                         |

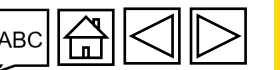

Introducción

y acceso

S EL FONDO MUNDIAL Manual del Portal de Asociados – Revisiones de subvenciones

#### El RP visualiza el marco de desempeño en línea (2/3)

Paso 1 de la revisión de la subvención El RP accede a los documentos de la revisión de la subvención y los edita

| Download Revision Forms Performance Framework Attach & Submit Revision Forms                                     |   |                                                                                                    |           | Resumen<br>de la      |
|----------------------------------------------------------------------------------------------------|---|----------------------------------------------------------------------------------------------------|-----------|-----------------------|
| Overview Goals Objectives Impact Indicators Outcome Indicators Coverage Indicators Work Plan Tracking Measures   |   |                                                                                                    |           |                       |
| <ul> <li>Overview</li> <li>Implement.</li> <li>2. Navegue por las secciones del marco de desempeño en</li> </ul> |   | Geography<br>Ethiopia                                                                                                    |           | Acceder<br>y editar   |
| el Portal de Asociados haciendo clic en las diferentes                                                           |   | <sup>AUP start date</sup> <b>3.</b> Haga clic en <b>Expandir</b><br><sup>1-Jul-2024</sup> <b>todo/Contraer todo</b> para | Revis     |                       |
| Medidas de seguimiento del plan de trabajo).                                                                     |   | acceder rápidamente a la<br>información que le interese.                                                                 | siones de | Adjuntar v            |
| Aquí el usuario visualiza la sección <b>Resumen</b> del marco de desempeño.                                      |   | ۵                                                                                                    | subven    | enviar                |
| 2 Program management                                                                                             |   | ©                                                                                                    | cione     |                       |
| 3 Collaboration with other providers and sectors                                                                 |   | ۵                                                                                                    | Se        | Enviar                |
| 4 TB diagnosis, treatment and care                                                                               |   | ۵                                                                                                    |           | carta de<br>eiecución |
| 5 Drug-resistant (DR)-TB diagnosis, treatment and care                                                           |   | ۵                                                                                                    |           | firmada               |
| 6 TB/DR-TB Prevention                                                                                            |   | ۵                                                                                                    |           |                       |
| arsigma Interventions (Only required if you have Work plan Tracking Measures)                                    |   |                                                                                                    |           | Resumen               |
| # Module                                                                                                    |   | Intervention                                                                                                    |           | del<br>formulario     |
| 1 RSSH: Monitoring and evaluation systems                                                                        | ٠ | Surveys                                                                                                    |           | de ajustes            |
| 2 Removing human rights and gender related barriers to TB services                                               | 0 | Ensuring people-centered and rights-based TB services at health facilities                                               |           | presupues<br>arios    |

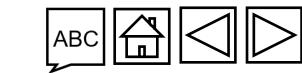

Introducción

v acceso

EL FONDO MUNDIAL Manual del Portal de Asociados – Revisiones de subvenciones

#### El RP visualiza el marco de desempeño en línea (3/3)

Paso 1 de la revisión de la subvención El RP accede a los documentos de la revisión de la subvención y los edita

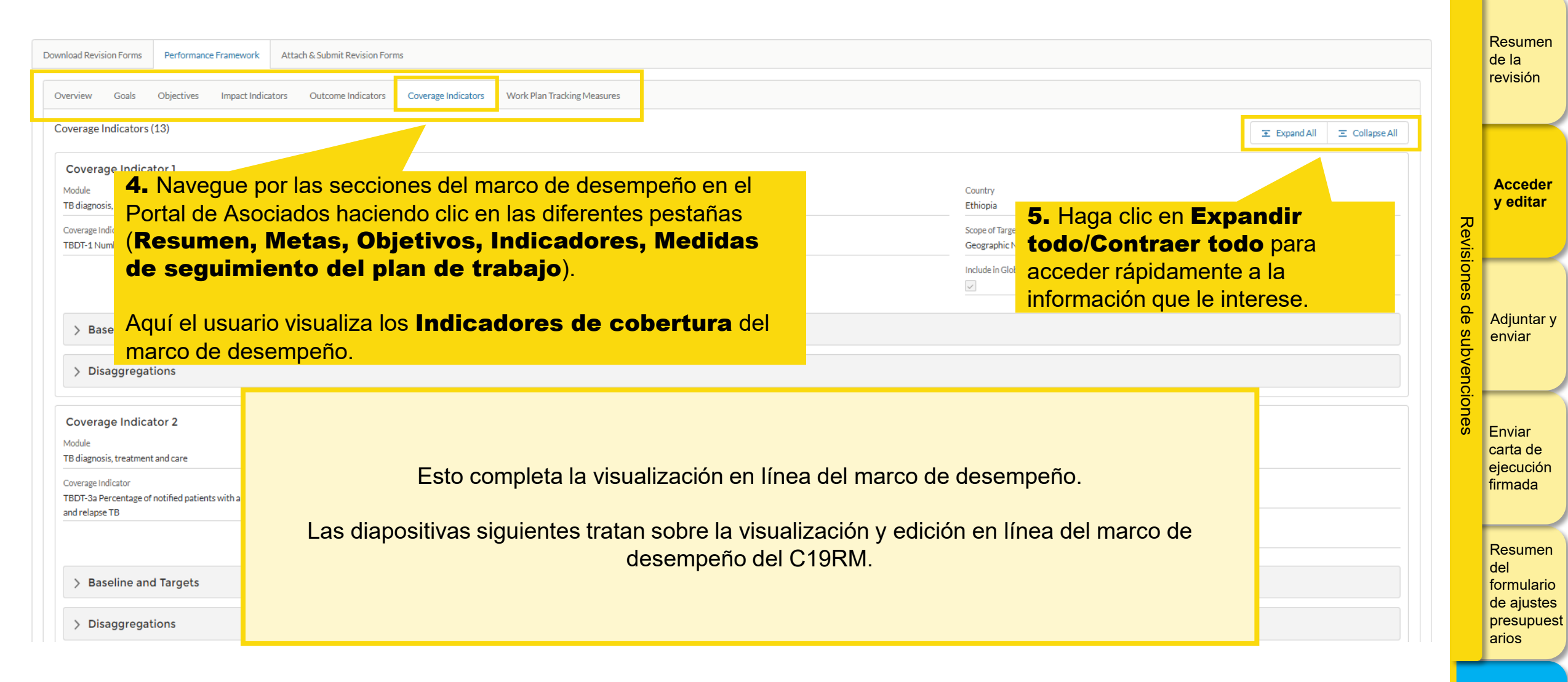

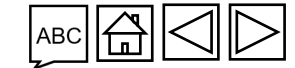

## El RP accede al marco de desempeño del C19RM en línea y lo edita (1/9)

Paso 1 de la revisión de la subvención El RP accede a los documentos de la revisión de la subvención y los edita

| Image: Second system     Español       Image: Second system     Español                                                                                                    |                                                                                                    |                                               | ? Help       PR Test Submitter          de la       revisión                                                                                                    |
|----------------------------------------------------------------------------------------------------|----------------------------------------------------------------------------------------------------|-----------------------------------------------|----------------------------------------------------------------------------------------------------|
| Home Revisions Revisions > NER-M-CRSP03                                                                                                    | Pavidon Tuna                                                                                       | Organization representative for notice        | Guidance Acceder<br>y editar                                                                                                    |
| Implementation Circle Value NER-M-CRSP03 Implementation Period Currency EUR Actual IP Dates 1-Ene-2021 to 31-Dic-2023                                                                                                    | Programmatic - TRP review not required<br>Revision Status<br>PR to submit documents                | PR Test Submitter Submitter PR Test Submitter |                                                                                                    |
| Download Revision Forms       Performance Framework       C19RM Performance Framework       Attach & Submit R <ul> <li>Performance Framework for Grant Revision NER-M-CRS PO</li> <li>Status</li> <li>Edited by</li> <li>Draft</li> <li>Principal Recipient (PR)</li> </ul> | evision Forms Signed-off by                                                                        | Signed-off on Lang Frem                       | Mage School School Scho |
| Overview       Objectives       Indicators       WPTM <b>1.</b> Si se necesita         Esta sección       desempeño del Por accede a la pest         se aplica al       iods       desempeño del Por accede a la pest                                                       | a un marco de<br>C19RM para la revisión,<br>ortal de Asociados<br>aña <b>Marco de</b><br>el C19RM. | Edit                                          | Resumen<br>del<br>formularic<br>de ajustes                                                                                                    |
| C19RM                                                                                                    |                                                                                                    |                                               | presupues                                                                                                    |

isistencia

#### El RP accede al marco de desempeño del C19RM en línea y lo edita (2/9)

Paso 1 de la revisión de la subvención El RP accede a los documentos de la revisión de la subvención y los edita

| Revisions > NER-M-CRSP03 > Revision                                                                                                    |                                                                                                    | 2. En la pestaña <b>Resumen</b> , puede hac<br>clic en el botón <b>Editar</b> para cambiar la<br>fracuencia de presentación de | Guidance | Resumen<br>de la<br>revisión                                     |
|----------------------------------------------------------------------------------------------------|----------------------------------------------------------------------------------------------------|----------------------------------------------------------------------------------------------------|----------|------------------------------------------------------------------|
| Downl ad Revision Forms       Performance Framework       C19RM Performance Framework       Attach & Sub         > Performance Framework for Grant Revision NER-M-CRS P03         Overview       Objectives       Indicators       WPTM | umit Revision Forms                                                                                 | informes o los campos de la Fecha<br>límite para utilizar el C19RM.                                                            |          | Acceder<br>y editar                                              |
| Frequency in months<br>6<br>Indicator Reporting Periods<br>Period Start Date                                                                                                    | C19RM Use by Date  C19RM Use by Date  31-Dec-2025  Period End Date                                  | 🖀 🖌 Edit                                                                                                    |          | Adjuntar y<br>enviar                                             |
| 1 Jul 2023<br>1 Jan 2024<br>1 Jul 2024<br>1 Jan 2025<br>1 Jul 2025                                                                                                    | 31 Dec 2023       30 Jun 2024       31 Dec 2024       30 Jun 2025       31 Dec 2025                 |                                                                                                    |          | Enviar<br>carta de<br>ejecución<br>firmada                       |
| Esta sección<br>se aplica al                                                                                                    | Period End Date<br>30 Sept 2023<br>31 Dec 2023                                                      |                                                                                                    |          | Resumen<br>del<br>formulario<br>de ajustes<br>presupues<br>arios |
| EL FONDO MUNDIAL                                                                                                    | s <b>periodos de reporte d</b><br><b>ctividad clave</b> se establec<br>eses seleccionada anteriormo | <b>el indicador</b> y los <b>períodos de la</b><br>en en función de la frecuencia en<br>ente.                                  |          | Recursos y<br>asistencia                                         |

Manual del Portal de Asociados – Revisiones de subvenciones

#### El RP accede al marco de desempeño del C19RM en línea y lo edita (3/9)

Paso 1 de la revisión de la subvención El RP accede a los documentos de la revisión de la subvención y los edita

| Revisions > NER-M-CRSP03       3. Haga clic en otra:         > Revision       Indicadores, Megalanda trabaja                                 | s pestañas ( <b>Objetivos,</b><br>didas de seguimiento del<br>para editar información en etras   |                 | Resumen<br>de la<br>revisión                                      |
|----------------------------------------------------------------------------------------------------|--------------------------------------------------------------------------------------------------|-----------------|-------------------------------------------------------------------|
| Download Revision Forms       Performance Framework         > Performance Framework for Grant Revision NET         Overview       Objectives | para editar información en otras<br>o de desempeño del C19RM.                                    | Revisi          | Acceder<br>y editar                                               |
| Frequency in months 6 Indicator Reporting Periods Period Start Date 1 Jul 2023                                                               | C19RM Use by Date<br>31-Dec-2025                                                                 | ones de subvenc | Adjuntar y<br>enviar                                              |
| 1 Jan 2024<br>1 Jul 2024<br>1 Jan 2025<br>1 Jul 2025                                                                                         | 30 Jun 2024         31 Dec 2024         30 Jun 2025         31 Dec 2025                          | siones          | Enviar<br>carta de<br>ejecución<br>firmada                        |
| Esta sección<br>se aplica al<br>C19RM                                                                                                    | Period End Date         30 Sept 2023         31 Dec 2023         31 Mar 2024         30 Jun 2024 |                 | Resumen<br>del<br>formulario<br>de ajustes<br>presupuest<br>arios |

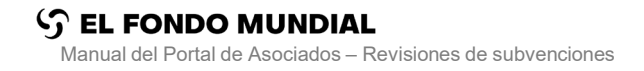

Introducción v acceso

23

## El RP accede al marco de desempeño del C19RM en línea y lo edita (4/9)

Resumen de la

Paso 1 de la revisión de la subvención El RP accede a los documentos de la revisión de la subvención y los edita

5

| VIE DAIVIA DISPUTS                                                                                                    |                                                        |                                                                            |                                                              |                          |                           | Quidance                     |
|----------------------------------------------------------------------------------------------------|--------------------------------------------------------|----------------------------------------------------------------------------|--------------------------------------------------------------|--------------------------|---------------------------|------------------------------|
| <b>4.</b> Para anadir o                                                                                                    | editar un                                              |                                                                            |                                                              |                          |                           | Guidance                     |
| ion indicador, haga d                                                                                                    | clic en                                                |                                                                            |                                                              |                          |                           |                              |
| Revision Forms Performance Framework Andre Framework                                                                                                    | ork Attach & Submit Revision Forms                     |                                                                            |                                                              |                          |                           |                              |
| ormance Framework for Grant sion NER-M-CRS P03                                                                                                    |                                                        |                                                                            | 5. Haga c                                                    | lic en <b>Añadir ind</b> |                           |                              |
|                                                                                                    |                                                        |                                                                            | para añad                                                    | ir uno nuevo             |                           |                              |
| v Objectives Indicators WPTM                                                                                                    |                                                        |                                                                            |                                                              |                          |                           |                              |
|                                                                                                    |                                                        |                                                                            | Haga clic                                                    | en <b>Editar indica</b>  | ador para                 | + Add Indicator              |
| IIS reporting rate: Percentage of all health facilities that are                                                                                                    | e required to report that actually subm                | itted an LMIS report to central a                                          | autho realizar ca                                            | ambios en los ya e       | xistentes.                | ✓ Edit Indicator             |
| rvention                                                                                                    |                                                        |                                                                            |                                                              | Country                  | Scope of Targets          | V of notional program target |
| cator                                                                                                    |                                                        |                                                                            |                                                              | Cumulation Type          | Geographic National, 1009 | % of national program target |
| M-1 LMIS reporting rate: Percentage of all health facilities that are required to report the second second | that actually submitted an LMIS report to central auth | ority                                                                      |                                                              | Non cumulative - other   |                           |                              |
|                                                                                                    |                                                        |                                                                            |                                                              |                          |                           |                              |
| Baseline<br>seline Year                                                                                                    | Baseline #N                                            | Baseline #D                                                                | Baseline %                                                   | Source                   | Source (local language)   |                              |
| Baseline<br>Vaseline Year                                                                                                    | Baseline #N                                            | Baseline #D                                                                | Baseline %                                                   | Source                   | Source (local language)   |                              |
| Baseline<br>Baseline Year                                                                                                    | Baseline #N                                            | Baseline #D                                                                | Baseline%                                                    | Source                   | Source (local language)   |                              |
| Baseline<br>Baseline Year<br>ta sección                                                                                                    | Baseline #N                                            | datos sobre las i<br>ores pueden edit                                      | metas de los<br>tarse directam                               |                          | Source (local language)   |                              |
| Baseline<br>Baseline Year                                                                                                    | Baseline #N                                            | datos sobre las i<br>lores pueden edi<br>do clic en el icon                | metas de los<br>tarse directam<br>o ✔ corresp                | ente<br>pondiente.       | Source (local language)   |                              |
| Baseline<br>Baseline Year<br>ta sección<br>e aplica al                                                                                                    | Baseline #N<br>6. Los<br>indicad<br>haciene            | datos sobre las i<br>lores pueden edi<br>do clic en el icono               | Baseline%<br>metas de los<br>tarse directam<br>o ☑ corresp   | ente<br>ondiente.        | Source (local language)   |                              |
| Baseline<br>Baseline Year<br>ta sección<br>e aplica al                                                                                                    | Baseline #N<br>6. Los<br>indicad<br>hacient            | datos sobre las i<br>lores pueden edi<br>do clic en el icon                | Baseline%<br>metas de los<br>tarse directam<br>o ☑           | ente<br>ondiente.        | Source (local language)   |                              |
| Baseline<br>Baseline Year                                                                                                    | Baseline #N<br>6. Los<br>indicad<br>hacient            | datos sobre las i<br>lores pueden edi<br>do clic en el icon                | Baseline%<br>metas de los<br>tarse directam<br>o ✔ corresp   | ente<br>ondiente.        | Source (local language)   |                              |
| Baseline Year<br>ta sección<br>e aplica al<br>to clore                                                                                                    | Baseline #N<br>6. Los<br>indicad<br>haciend<br>Nota:   | Baseline #D<br>datos sobre las l<br>lores pueden edi<br>do clic en el icon | Baseline%<br>metas de los<br>tarse directam<br>o ☑ ☑ corresp | source                   | Source (local language)   |                              |

## El RP accede al marco de desempeño del C19RM en línea y lo edita (5/9)

Paso 1 de la revisión de la subvención El RP accede a los documentos de la revisión de la subvención y los edita

| ✓ Targets                                                                        |   |                                               |                                       | ×                                                                        |                                                                                                    |                                                                  | c<br>r | le la<br>revisión |
|----------------------------------------------------------------------------------|---|-----------------------------------------------|---------------------------------------|--------------------------------------------------------------------------|----------------------------------------------------------------------------------------------------|------------------------------------------------------------------|--------|-------------------|
| Jul 1, 2023 to Dec 31, 2023                                                      | 1 | Percentage of districts repo                  | orting events (per national           | Comments                                                                 |                                                                                                    |                                                                  |        |                   |
| Jan 1, 2024 to Jun 30, 2024                                                      | 1 | guidelines)                                   |                                       | Objectives: This indicator will me<br>of Global Fund investments and     | easure the number of pressure swing adsorption (F<br>operational. Baseline: The GF will be funding the in | PSA) plants installed as a result<br>nplementation of PSA plants |        |                   |
| Jul 1, 2024 to Dec 31, 2024                                                      | 1 | Geography                                     |                                       | for the first time in 2023-2024 w<br>Data st urce: Installation and visi | vith C19RM grant funding, which explains why the<br>it reports. Data collection method: Semi-annually. (  | baseline data is not available.<br>Calculation method:           |        |                   |
| Jan 1, 2025 to Jun 30, 2025                                                      | 1 | Niger                                         |                                       | Numer tor: Number of pressure                                            | swing adsorption - PSA plants installed thanks to (                                                       | GF investments and                                               |        |                   |
| Jul 1, 2025 to Dec 31, 2025                                                      | 1 | Scope of Targets                              |                                       | (including va                                                            | er of pressure swing ausorption (risk) plants of de                                                       | VPSA) plants). Targets: These                                    |        | Acceder           |
|                                                                                  |   | Geographic Subnational, 100% of national prog | gram target 🔹 🔻                       | and operatio 7. Edi                                                      | te la información                                                                                         | t of Global Fund investments<br>ts, a site identification and    |        | y editar          |
|                                                                                  |   | Cumulation Type                               |                                       | evaluation management                                                    | aria del indicador                                                                                        | AS, the report of which is<br>he placing of the order for the    | Re     |                   |
|                                                                                  |   | Non cumulative - other                        | •                                     | plants i Wa                                                              |                                                                                                    | rvice provider to assess and fit                                 |        |                   |
|                                                                                  |   | Source                                        |                                       | Quotat ons are avail                                                     | acar Dianon maney and hopital centre                                                                      | emereenancin Dina).                                              | ione   |                   |
|                                                                                  |   | Add source                                    |                                       | Comments (locar adage)                                                   |                                                                                                    |                                                                  | es (   |                   |
|                                                                                  |   |                                               |                                       |                                                                          |                                                                                                    |                                                                  | de /   | Adjuntar y        |
|                                                                                  |   | Source (local language)                       |                                       |                                                                          |                                                                                                    |                                                                  | sub    | enviar            |
| Percentage of districts reporting events (per national guidelines)               |   |                                               |                                       |                                                                          |                                                                                                    | / Edit Indicator                                                 | Ve     |                   |
| Intervention<br>Surveillance systems                                             |   |                                               |                                       | Country'                                                                 | Scope of Targets                                                                                          |                                                                  |        |                   |
| Indicator                                                                        |   | Baseline year                                 | Baseline numerator                    | Cumuk tion Type                                                          |                                                                                                    |                                                                  | one    |                   |
| RSSH/PP M&E-9 Percentage of districts reporting events (per national guidelines) |   | 2020                                          |                                       |                                                                          |                                                                                                    |                                                                  | S E    | Enviar            |
| ✓ Baseline                                                                       |   | Baseline denominator                          | Baseline percentage                   | -                                                                        |                                                                                                    |                                                                  | c      | arta de           |
| Baseline Year                                                                    |   | 100                                           |                                       | Source                                                                   | Source (local language)                                                                                   |                                                                  | e      | Jecucion          |
|                                                                                  |   | Comments                                      | <b>8.</b> Haga clic en                |                                                                          |                                                                                                    |                                                                  |        | Innada            |
| V Targete                                                                        |   | Add comments                                  | Guardar.                              |                                                                          |                                                                                                    |                                                                  |        |                   |
|                                                                                  | 1 |                                               |                                       | Comme its                                                                |                                                                                                    |                                                                  | F      | Resumen           |
| Esta seccion                                                                     | 1 | Comments (local language)                     |                                       | Comme its (local language)                                               |                                                                                                    |                                                                  | c      | del               |
| se aplica al                                                                     | 1 |                                               |                                       |                                                                          |                                                                                                    |                                                                  | f      | ormulario         |
| 5 <sup>-</sup>                                                                   | 1 |                                               |                                       |                                                                          |                                                                                                    |                                                                  | C      | le ajustes        |
| ` <b>\</b> <u>\</u>                                                              | 1 |                                               | Cancel Save                           |                                                                          |                                                                                                    |                                                                  | l<br>t | arios             |
| C19RM                                                                            |   |                                               | · · · · · · · · · · · · · · · · · · · |                                                                          |                                                                                                    |                                                                  |        |                   |

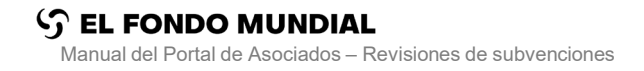

Introducción y acceso

Resumen

#### El RP accede al marco de desempeño del C19RM en línea y lo edita (6/9)

Paso 1 de la revisión de la subvención El RP accede a los documentos de la revisión de la subvención y los edita

| Image: Second system     Endisis     Español       Image: Second system     Español                            |                                |                         |                          |                 |                                           | <b>?</b> He                                         | p PR Test Submitter 💌  | Resumen<br>de la<br>revisión |
|----------------------------------------------------------------------------------------------------|--------------------------------|-------------------------|--------------------------|-----------------|-------------------------------------------|-----------------------------------------------------|------------------------|------------------------------|
| Home Revisions                                                                                                 |                                |                         |                          |                 |                                           |                                                     |                        |                              |
| Revisions > NER-M-CRSP03                                                                                       |                                |                         |                          |                 |                                           |                                                     | <b>0</b> Guidance      | Acceder                      |
| > Revision                                                                                                    |                                |                         |                          |                 |                                           |                                                     |                        | y editar                     |
| Download Revision Forms Performance Framework C19RM Performance Framework                                      | Attach & Submit Revision Fo    | rms                     |                          |                 |                                           |                                                     |                        | evisio                       |
| > Performance Framework for Grant Revision NER-M-CRS P03                                                       |                                |                         |                          |                 |                                           |                                                     |                        | nes (                        |
| Overview Objectives Indicators WPTM                                                                            |                                |                         |                          |                 |                                           |                                                     |                        | Adjuntar y                   |
|                                                                                                    |                                |                         |                          |                 |                                           |                                                     | + Add Indicator        | bven                         |
| LMIS reporting rate: Percentage of all health facilities that are requ                                         | uired to report that ac        | tually submitted a      | n LMIS report to central | authority       |                                           |                                                     | 🖌 Edit Indicator       | cione                        |
| Intervention<br>Health products and waste management systems                                                   |                                |                         |                          |                 | Country<br>Niger                          | Scope of Targets<br>Geographic National, 100% of na | ational program target | ັ Enviar                     |
| Indicator<br>HPM-1 LMIS reporting rate: Percentage of all health facilities that are required to report that a | ctually submitted an LMIS repo | rt to central authority |                          |                 | Cumulation Type<br>Non cumulative - other |                                                     |                        | ejecución                    |
| ✓ Baseline                                                                                                    | Parali                         | ne #N                   | Paraline #D              | Receive %       | Source                                    | Source (local language)                             |                        |                              |
| Esta sección                                                                                                   | basen                          | 10 #14                  |                          |                 | Julice                                    |                                                     |                        | Resumen                      |
| se aplica al                                                                                                   | /                              |                         |                          |                 | Comments                                  |                                                     |                        | formulario                   |
|                                                                                                    | 1                              |                         |                          |                 |                                           |                                                     |                        | de ajustes<br>presupues      |
| C19BM                                                                                                    | 1                              |                         |                          |                 |                                           |                                                     |                        | arios                        |
| 013111                                                                                                    | ſ                              | Nota:                   |                          |                 |                                           |                                                     |                        |                              |
|                                                                                                    | U                              | Los cam                 | bios guardad             | los se reflejar | n en la página principal.                 | ABC                                                 | $\Box \Box \Box$       | Recursos y<br>asistencia     |

Manual del Portal de Asociados - Revisiones de subvenciones

#### El RP accede al marco de desempeño del C19RM en línea y lo edita (7/9)

Paso 1 de la revisión de la subvención El RP accede a los documentos de la revisión de la subvención y los edita

5

| Image: Second system     Español       Image: Second system     Español                                                                                                    | ? Help PR Test Submitter ▼ | Resumen<br>de la<br>revisión |
|----------------------------------------------------------------------------------------------------|----------------------------|------------------------------|
| Home Revisions                                                                                                    |                            |                              |
| Revisions > NER-M-CRSP03       9. Para añadir o editar una actividad       10. Haga clic en Añadir actividad         > Revision       clave, haga clic en Medidas de       10. Haga clic en Añadir actividad                        | Guidance                   | Acceder<br>y editar          |
| Download Revision Forms Performance Framework Seguimiento del plan de trabajo. Haga clic en Editar actividad clave                                                                                                    | <b>)</b>                   | evisio                       |
| > Performance Framework for Grant Revision N CRS P03                                                                                                    |                            | ones                         |
| Overview Objectives Indicators WPTM                                                                                                    |                            | Adjuntar y                   |
|                                                                                                    | + Add Key Activity         |                              |
| Key Activity #1                                                                                                    | 🖍 Edit Key Activity        |                              |
| Key Activity     Country     WPTM Category       Surveillance systems     Niger     Systems Develor                                                                                                    | pment                      | Enviar                       |
| Key Activity<br>Drawing up a roadmap and detailed budget for the digitisation of community health data (including surveillance data and campaigns data). And update the performance framework to set targets for indicator M&E-5.1. |                            | carta de<br>ejecución        |
| Key Activity (local language)<br>Elaboration de la feuille de route pour la digitalisation des données de sante communautaire (y compris les données de surveillance et campagnes de distribution). Et actualiser le ca             |                            | firmada                      |
| clave pueden editarse directamente haciendo                                                                                                    |                            | Desumer                      |
| Esta sección Milestone/Target Description Milestone/Target Description Clic en el icono 🖍 correspondiente.                                                                                                    | Edit Key Activity          | del                          |
| Ψ, ····································                                                                                                    |                            | de ajustes<br>presupues      |
| C19RM Nota:                                                                                                    |                            | arios                        |
| EL FONDO MUNDIAL                                                                                                    |                            | Recursos y<br>asistencia     |

27

Introducción v acceso

2

#### El RP accede al marco de desempeño del C19RM en línea y lo edita (8/9)

Paso 1 de la revisión de la subvención El RP accede a los documentos de la revisión de la subvención y los edita

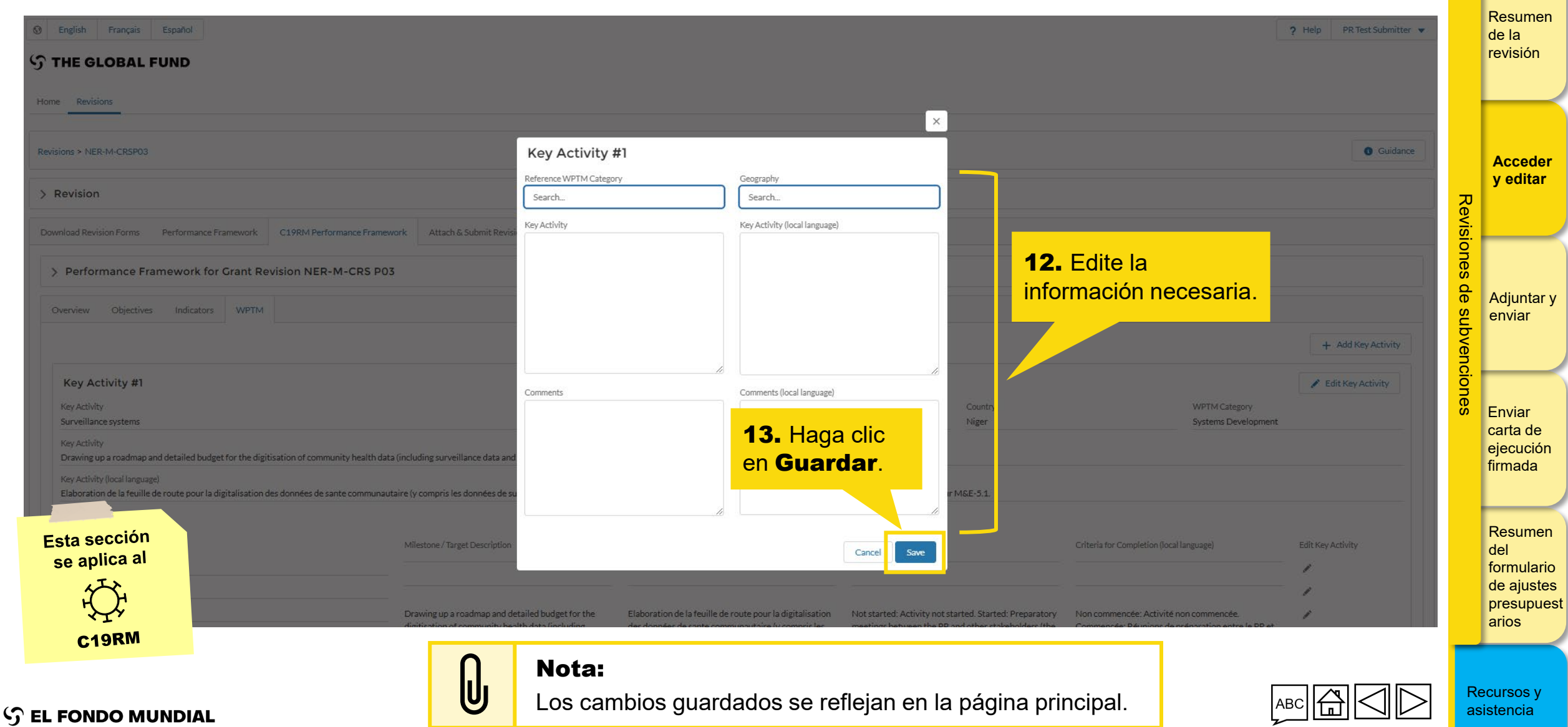

Manual del Portal de Asociados - Revisiones de subvenciones

#### El RP accede al marco de desempeño del C19RM en línea y lo edita (9/9)

Paso 1 de la revisión de la subvención El RP accede a los documentos de la revisión de la subvención y los edita

| English Français Español  THE GLOBAL FUND  Home Revisions  Revisions  NER.M4 (RESD)                                                                                             |                                         |                                                                                                    |                                                              | ?                   | Help PR Test Submitter               | 1            | Resumen<br>de la<br>revisión                                                         |
|----------------------------------------------------------------------------------------------------|-----------------------------------------|----------------------------------------------------------------------------------------------------|--------------------------------------------------------------|---------------------|--------------------------------------|--------------|--------------------------------------------------------------------------------------|
| Revision     Mek-M-CRSP03      Revision     Implementation Period Name     NER-M-CRSP03                                                                                         |                                         | Revision Type<br>Programmatic - TRP review not required                                                                                                    | Organization representative for notice<br>PR Test Submitter, |                     |                                      | Revis        | Acceder<br>y editar                                                                  |
| Implementation Period Currency<br>EUR<br>Actual IP Dates<br>1-Ene-2021 to 31-Dic-2023                                                                                           |                                         | Revision Status<br>PR to submit documents                                                                                                    | Signatory for legal agreements Submitter PR Test Submitter   |                     | 0                                    | iones de     | Adjuntar y                                                                           |
| Download Revision Forms Perform          Performance Framewor         Status         Draft         Overview       Objectives         Indic         Esta sección<br>se aplica al | Esto finaliza el <b>paso 1 de</b><br>de | e la revisión de la subvención. El RP<br>e la revisión de la subvención y los<br><u>visión de la subvención. El RP adjun</u><br><u>de la revisión de la subvención</u> | accede a los do<br>edita.<br><u>ta y envía los do</u>        |                     | + Add Key Activity Edit Key Activity | subvenciones | enviar<br>Enviar<br>carta de<br>ejecución<br>firmada<br>Resumen<br>del<br>formulario |
| C19RM                                                                                                    |                                         |                                                                                                    | Niger                                                        | Systems Development |                                      |              | de ajustes<br>presupuest<br>arios                                                    |

Recursos asistencia

### **Revisiones de subvenciones**

S EL FONDO MUNDIAL

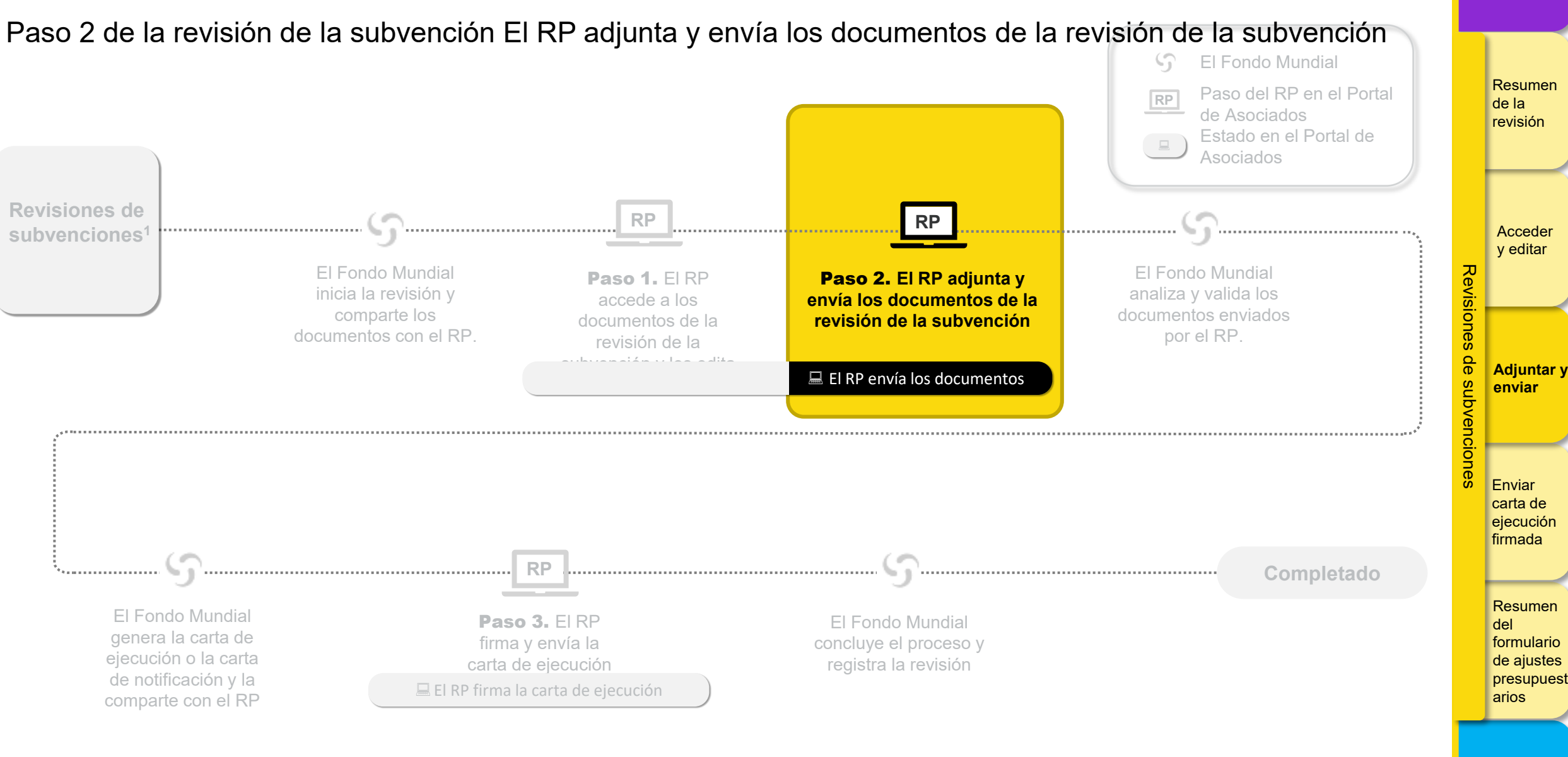

<sup>1</sup> Para revisiones presupuestarias, vaya a la sección Revisiones presupuestarias a través del formulario de ajustes presupuestarios Manual del Portal de Asociados - Revisiones de subvencio

Recursos y asistencia

# El RP adjunta los documentos de la subvención revisados (1/6)

Paso 2 de la revisión de la subvención El RP adjunta y envía los documentos de la revisión de la subvención

| Image: Second system     Endition       Image: Second system     Español                                                                                                    |                                                                                                    | <b>?</b> He                                                                                    | lp PR Test Submitter 🔻                | Resumen<br>de la<br>revisión               |
|----------------------------------------------------------------------------------------------------|----------------------------------------------------------------------------------------------------|------------------------------------------------------------------------------------------------|---------------------------------------|--------------------------------------------|
| Home Revisions Revisions > NER-M-CRSP03                                                                                                    |                                                                                                    |                                                                                                | G Guidance                            | Acceder                                    |
| V Revision Implementation Period Name NER-M-CRSP03 Implementation Period Currency Fund                                                                                                    | <ol> <li>Acceda a la pestaña</li> <li>Adjuntar y enviar los</li> <li>formularios de revisión.</li> </ol> | Organization representative for notice<br>PR Test Submitter,<br>Signatory for legal agreements | • • •                                 | y editar                                   |
| EUK<br>Actual IP Dates<br>1-Ene-2021 to 31-Dic-2023                                                                                                    |                                                                                                    | Submitter<br>PR Test Submitter                                                                 | • • • • • • • • • • • • • • • • • • • | Adjuntar <u>:</u><br>enviar                |
| Attached documents for submission to the Global Fund.<br>(Please consult the Global Fund policy to ensure you submit all required documents for this revi<br>Revision documents for submission to the Global Fund<br>No results found. | ision type)                                                                                              | <b>2.</b> Haga clic en el botón <b>Adjuntar</b> .                                              | Submit to the Global Fund             | Enviar<br>carta de<br>ejecución<br>firmada |
|                                                                                                    |                                                                                                    |                                                                                                |                                       | Resumen<br>del<br>formulario<br>de aiustes |

presupues arios

# El RP adjunta los documentos de la subvención revisados (2/6)

Paso 2 de la revisión de la subvención El RP adjunta y envía los documentos de la revisión de la subvención

| English Français   Help PR Test Submitter     THE GLOBAL FUND                                                                                                    | Resumen<br>de la<br>revisión                                     |
|----------------------------------------------------------------------------------------------------|------------------------------------------------------------------|
| Home Revisions                                                                                                    |                                                                  |
| Revisions > NER-M-CRSP03                                                                                                    | Acceder<br>v editar                                              |
| Revision         Organization Period Name         Organization representative for notice           NER-M-CRSP03         Balaga clic en Cargar         PR Test Submitter, PR Test Submitter, Translations         Image: Clic en Cargar | Revisio                                                          |
| Actual IP Dat     Actual IP Dat       1-Ene-2021     Attach Documents                                                                                                    | nes<br>de Adjuntar y                                             |
| Select Documents       Download Re     ① Upload Files     Or drop files                                                                                                    |                                                                  |
| Attached Iobal Fund (Please cons Cancel & Close Save & Close Save & Close                                                                                                    | Enviar                                                           |
| Revision documents for submission to the Global Fund                                                                                                    | carta de<br>ejecución<br>firmada                                 |
|                                                                                                    | Resumen<br>del<br>formulario<br>de ajustes<br>presupues<br>arios |

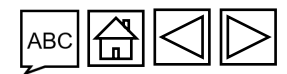

# El RP adjunta los documentos de la subvención revisados (3/6)

Paso 2 de la revisión de la subvención El RP adjunta y envía los documentos de la revisión de la subvención

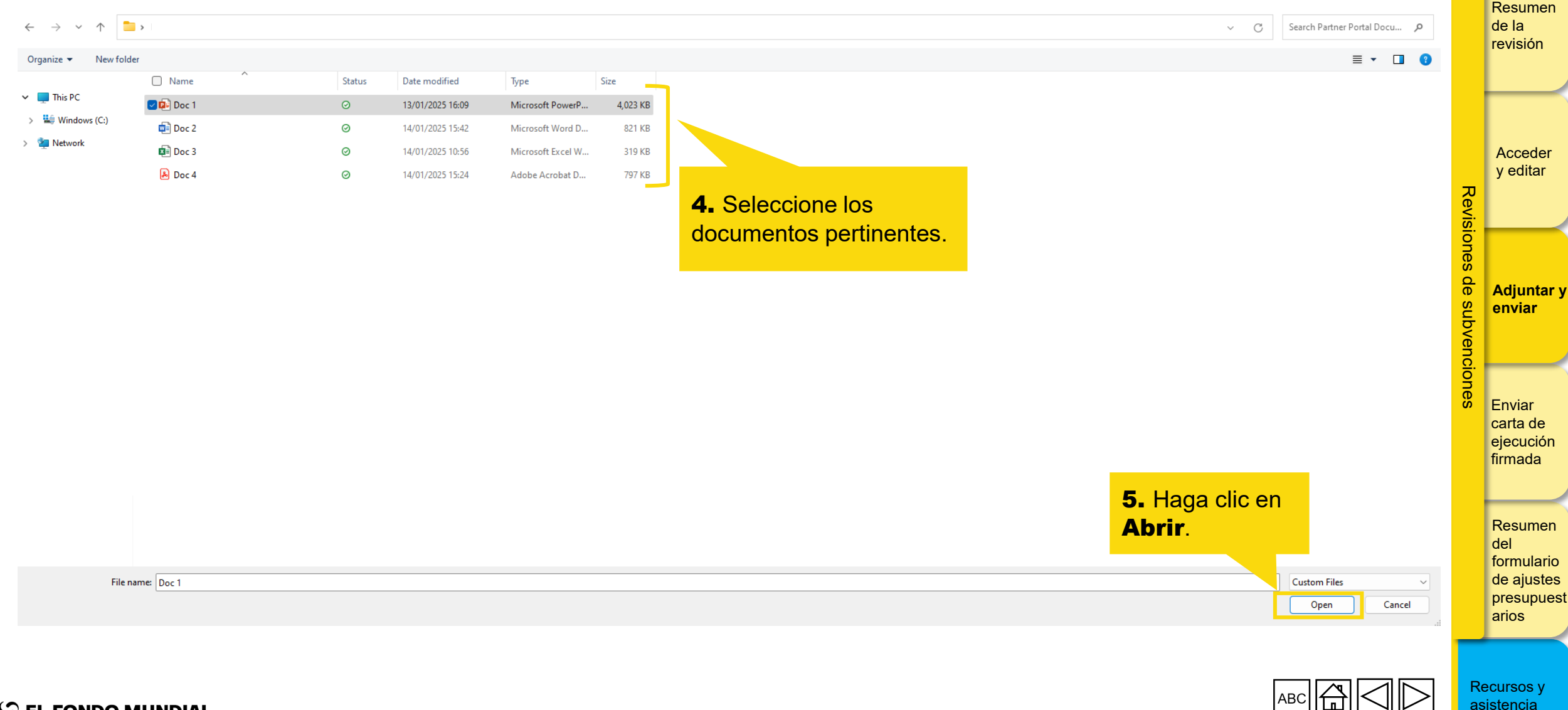

# El RP adjunta los documentos de la subvención revisados (4/6)

Paso 2 de la revisión de la subvención El RP adjunta y envía los documentos de la revisión de la subvención

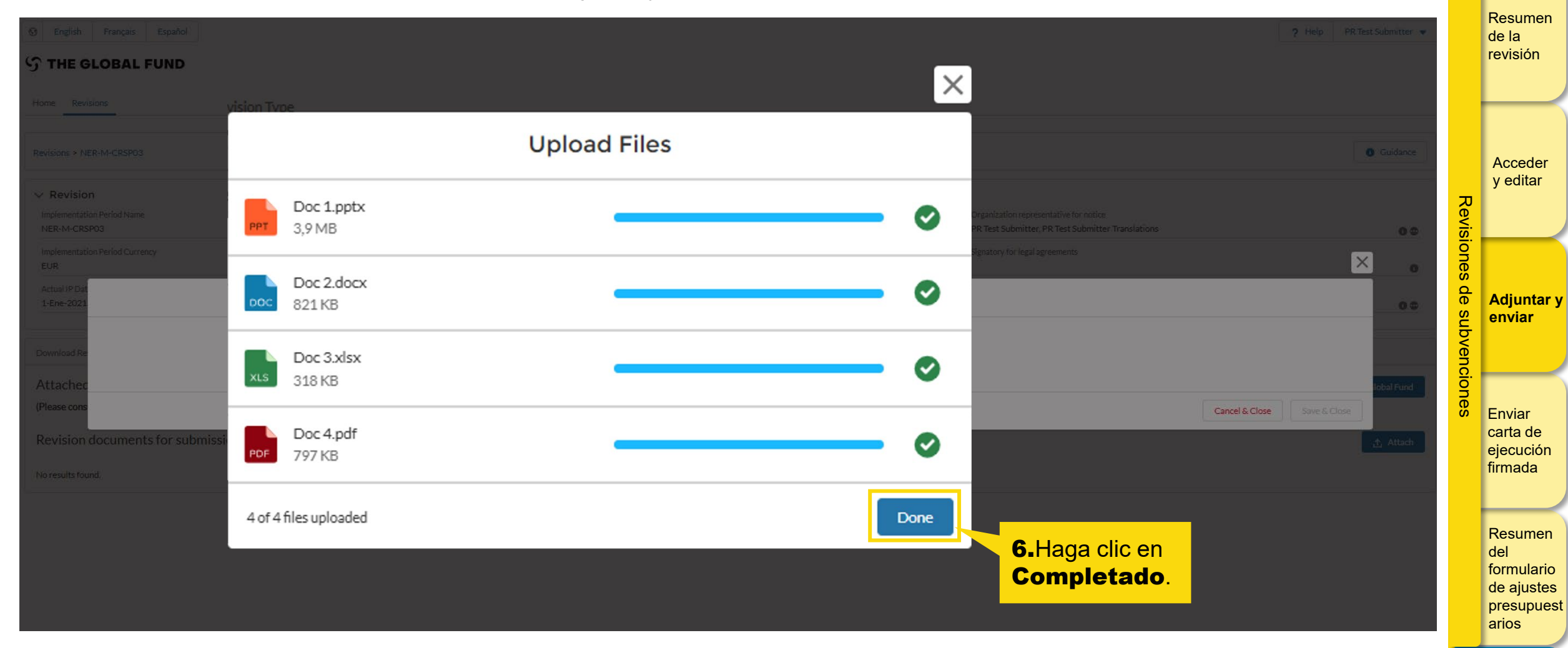

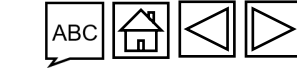

Introducción v acceso

S EL FONDO MUNDIAL Manual del Portal de Asociados – Revisiones de subvenciones

#### El RP adjunta los documentos de la subvención revisados (5/6)

Paso 2 de la revisión de la subvención El RP adjunta y envía los documentos de la revisión de la subvención

| isions > NER-M-CRSP03                                                                |                                           | Attach Docu                                    | uments                                                                                                    |                                                  | Guidance                    |
|--------------------------------------------------------------------------------------|-------------------------------------------|------------------------------------------------|----------------------------------------------------------------------------------------------------|--------------------------------------------------|-----------------------------|
| IFR-M-CRS<br>nplementati<br>UR<br>ctual IP Dat O Select the Language and Document Ty | 7. Seleccione el tip<br>documento y el id | bo de Select Documen<br>dioma. Dupload Files   | nts<br>Or drop files                                                                                                    |                                                  |                             |
| Ene-2021<br>Doc 1.pptx<br>PowerPoint                                                 |                                           | English                                        | • Other                                                                                                    | ▼ â                                              |                             |
| ttachec                                                                              |                                           | Spanish                                        | <ul> <li>Revision Request Form</li> </ul>                                                                                                    | <b>8.</b> Haga clic en<br><b>Guardar y cerra</b> | T. and C. Adju              |
| ease cons Tax Doc 3.xlsx                                                             |                                           | French                                         | C19RM Health Product Management Template                                                                                                    |                                                  |                             |
| PDF Doc 4.pdf<br>PDF                                                                 |                                           | Other                                          | Detailed Budget - Baseline Budget revised      Detailed Budget - Incremental Budget     C19RM Detailed Budget - Baseline Budget revised     C19RM Detailed Budget - Incremental Budget |                                                  | Attach                      |
|                                                                                      | _                                         |                                                | Performance Framework                                                                                                    | & Close Save & Close                             | firn                        |
|                                                                                      |                                           |                                                | C19RM Health Product Management Template                                                                                                    |                                                  |                             |
|                                                                                      |                                           |                                                | Funding Landscape Table - HIV                                                                                                    |                                                  | Rea                         |
|                                                                                      | Nota:<br>Tenga en c<br>desempe            | uenta que no existe un<br>ño del C19RM en la s | tipo de archivo específico para<br>sección <b>Adjuntar documer</b>                                                                                                    | a el <b>marco de</b><br><b>itos</b> puesto       | forr<br>de a<br>pre<br>aric |

Manual del Portal de Asociados - Revisiones de subvenciones

## El RP adjunta los documentos de la subvención revisados (6/6)

Paso 2 de la revisión de la subvención El RP adjunta y envía los documentos de la revisión de la subvención Resumen de la revisión Guidance Revisions > NER-M-CRSP03 > Revision Attach & Submit Revision Forms Download Revision Forms Performance Framework C19RM Performance Framewo Acceder Attached documents for submission to the Global Fund Submit to the Global Fund y editar (Please consult the Global Fund policy to ensure you submit all required documents for this revision type) Revisiones Revision documents for subnission to the Global Fund .↑ Attach 9. Todos los documentos adjuntos figuran en la 🛚 Reset **10.** Si se adjunta un marco de desempeño, sección Adjuntar y enviar formularios de de Adjuntar y cualquier cambio realizado en el mismo revisión. inal PR Submission subvenciones enviar puede visualizarse en la pestaña Marco de All desempeño una vez adjuntado. 🛃 Download selected 🛛 🛃 Download all Enviar Document Name 1 Attached 1 Version 1 Final PR Submission 1 íype ↑↓ Language 🖈 carta de 16 de enero de 2025 ce Framework GF Shared ETH-T-FMOH\_PF\_16Jan25 English 1 ejecución と 音 イ El Equipo de País del Excel Fondo Mundial firmada 17 de enero ETH-T-FMOH\_PF English 1 Performance Framework 出 歯 🗸 de 2025 PR Test Submitter Excel Resumen Doc 2 と ☆ ✓ del Esto finaliza las instrucciones paso a paso para adjuntar documentos en el Portal de formulario de ajustes Asociados. presupuest arios Las diapositivas siguientes tratan sobre el envío de los documentos de revisión al Fondo Mundial. Recursos y asistencia S EL FONDO MUNDIAL

Manual del Portal de Asociados – Revisiones de subvenciones
### El RP envía los documentos de la subvención Introducción v acceso revisados (1/3) Paso 2 de la revisión de la subvención El RP adjunta y envía los documentos de la revisión de la subvención Resumen **今 THE GLOBAL FUND** de la revisión Home Revisions 2. Para enviar los documentos. haga clic en Enviar al Fondo Guidance Revisions > NER-M-CRSP03 Mundial. Acceder > Revision y editar Revisiones Download Revision Forms Performance Framework C19RM Performance Framework Attach & Submit Revision Forms Attached documents for submission to the Global Fund Submit to the Global Fund (Please consult the Global Fund policy to ensure you submit all required documents for this revision type) Revision documents for submission to the Global Fund de 🛧 Attach Adjuntar y 1. Seleccione la versión subvenciones enviar Filters final del documento 🛚 Reset haciendo clic en la casilla Document Name Document Type Final PR Submission Envío final del RP All Filter. -All -Enviar carta de Results ,↓, Download selected 🛃 Download all 4/4 ejecución firmada Document Name tu Document Type 1 Attached th Language † Version 1 Final PR Submission + 16 de enero Funding Landscape Table - Malaria Doc 4 Other 1 业 啬 ✓ de 2025 PR Test Submitter PDF Resumen 17 de enero English del ETH-T-FMOH\_PF Performance Framework 1 出 歯 🗸 de 2025 PR Test Submitter Excel formulario de ajustes 16 de enero **Revision Request Form** Doc 2 Spanish 1 出音 イ de 2025 PR Test Submitter presupuest Word arios

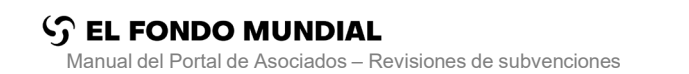

Recursos y asistencia

37

### El RP envía los documentos de la subvención revisados (2/3)

Paso 2 de la revisión de la subvención El RP adjunta y envía los documentos de la revisión de la subvención

| ා THE GLOBAL FUND                                                                                                    |                                                                                                    |                                                  |                                           |                                                       | Resumen<br>de la<br>revisión            |
|----------------------------------------------------------------------------------------------------|----------------------------------------------------------------------------------------------------|--------------------------------------------------|-------------------------------------------|-------------------------------------------------------|-----------------------------------------|
| Home       Revisions         Revisions > NER-M-CRSP03       3. Indique qué de Hay un campo de adicional al Fond         > Revision       adicional al Fond                                                                                     | ocumentos va a enviar marcando<br>e <b>Comentarios</b> disponible para<br>o Mundial.                                                                                                    | la casilla correspondie<br>proporcionar cualquie | ente.<br>r información                    |                                                       | Cuidance<br>Acceder<br>y editar         |
| Attached documents for submission to the Global Fund                                                                                                    | Mework Attach & Submit Revision Forms                                                                                                    |                                                  |                                           | Subjects                                              |                                         |
| (Please consult the Global Fund policy to ensure you submit all required documer C19RM Health Product Management Template Funding Landscape Table - Malaria Revision Request Form Revision documents for submission to the Global Fund Elitore | nts for this revision type)  Detailed Budget - Baseline Budget revised Detailed Budget - Incremental Budget Performance Framework C19RM Detailed Budget - Baseline Budget re C19RM Detailed Budget - Incremental Budget Comments Comments | evised 4.<br>En                                  | Haga clic en<br><b>viar</b> .             | Submit t                                              | Attach                                  |
| Document Name Filter. Results 4/4                                                                                                    | Add comments Document Type All                                                                                                    | Cancel Submit                                    | Language Version<br>All <b>v</b> All      | Final PR Submission     All     End Download selected | Download all                            |
| Document Name 1                                                                                                    | Document Type 1                                                                                                    | Attached 🗤                                       | Language $t_{\downarrow}$ Version $t_{4}$ | Final PR Submission $\tau_k$                          |                                         |
| Doc 4                                                                                                    | Funding Landscape Table - Malaria<br>PDF                                                                                                    | 17-Ene-2025<br>PR Test Submitter                 | Other 1                                   | Ø                                                     | del<br>formularic                       |
| Doc 1                                                                                                    | Other<br>PowerPoint                                                                                                    | 17-Ene-2025<br>PR Test Submitter                 | English 1                                 |                                                       | de ajustes<br>arios de ajustes<br>arios |

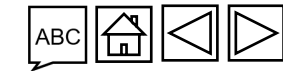

Introducción y acceso

# El RP envía los documentos de la subvención revisados (3/3)

Paso 2 de la revisión de la subvención El RP adjunta y envía los documentos de la revisión de la subvención

Esto finaliza el envío de los documentos de la revisión de la subvención al Fondo Mundial por parte del RP. El envío se confirma mediante una notificación por correo electrónico.

El siguiente paso es que el Fondo Mundial: i) revise, valide y genere las versiones finales en PDF de los documentos; y ii) prepare y envíe la carta de ejecución en el Portal de Asociados.

Vaya al paso 3 de la revisión de la subvención. El RP firma la carta de ejecución y la envía al Fondo Mundial

Nota:

Tras el envío, el estado de la revisión cambia a **Revisión del Fondo Mundial**.

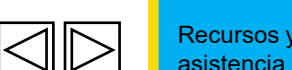

Introducción v acceso

> Resumen de la revisión

> > Acceder

y editar

Adjuntar y

enviar

Enviar carta de ejecución firmada

Revisiones

de subvenciones

### Introducción **Revisiones de subvenciones** v acceso Paso 3 de la revisión de la subvención. El RP firma y envía la carta de ejecución al Fondo Mundial El Fondo Mundial Resumen Paso del RP en el Portal RP de la de Asociados revisión Estado en el Portal de Asociados **Revisiones de** subvenciones Acceder y editar El Fondo Mundial El Fondo Mundial Revisiones Paso 1. El RP accede a Paso 2. El RP adjunta y inicia la revisión y analiza y valida los envía los documentos de los documentos de la documentos que ha comparte los revisión de la subvención y la revisión de la documentos con el enviado el RP los edita subvención RP. de subvenciones Adjuntar y enviar Enviar carta de ejecución firmada RP Completado Resumen El Fondo Mundial Paso 3. El RP El Fondo Mundial del genera la carta de firma y envía la concluye el proceso y formulario ejecución o la carta de ajustes carta de ejecución registra la revisión de notificación y la presupuest comparte con el RP arios 🔜 El RP firma la carta de ejecución Recursos y <sup>1</sup> Para revisiones presupuestarias, vaya a la sección Revisiones presupuestarias a través del asistencia S EL FONDO MUNDIAL formulario de ajustes presupuestarios

Manual del Portal de Asociados - Revisiones de subvencio

40

### El RP accede a la carta de ejecución (1/3)

Paso 3 de la revisión de la subvención El RP firma y envía la carta de ejecución al Fondo Mundial

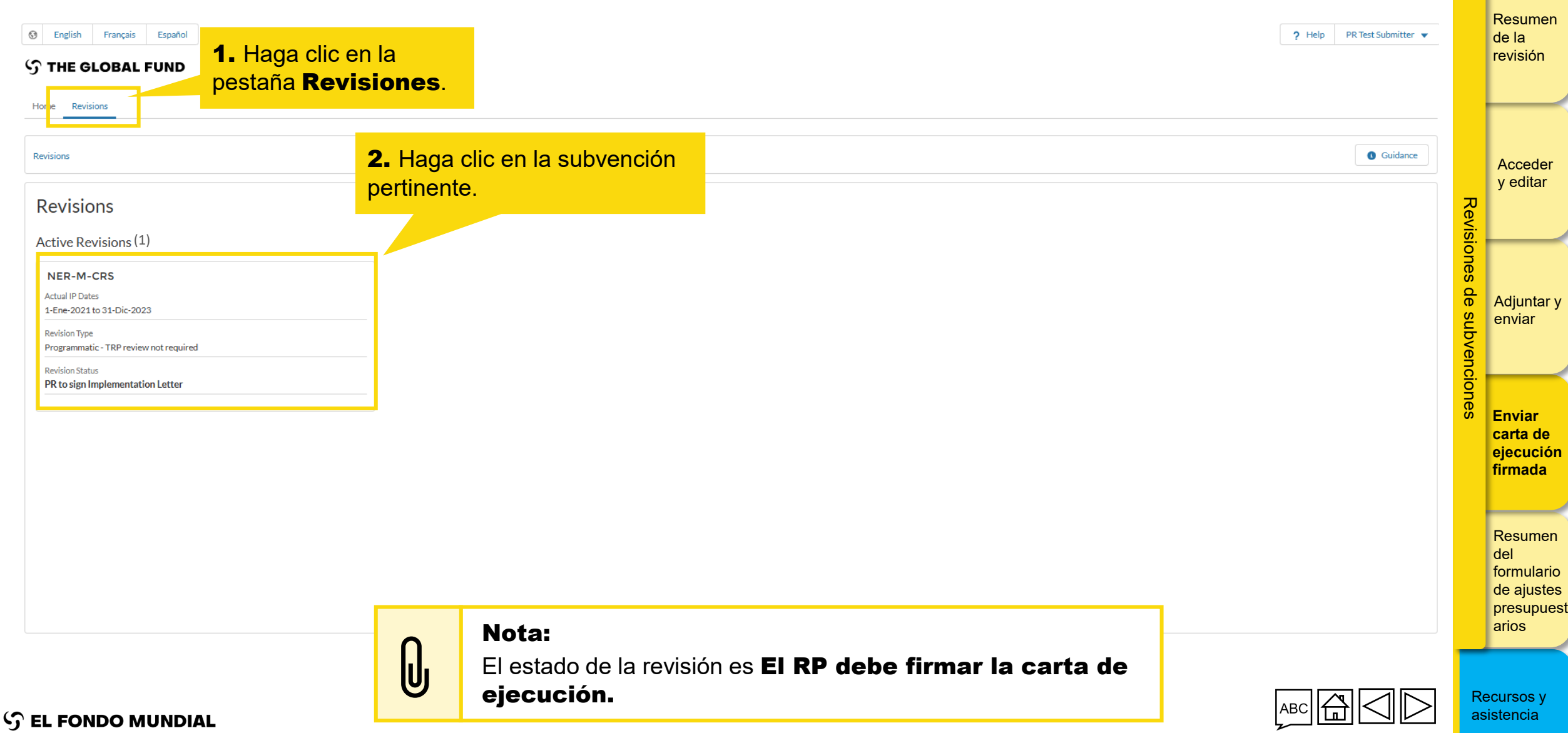

Introducción

v acceso

### El RP accede a la carta de ejecución (2/3)

Paso 3 de la revisión de la subvención El RP firma y envía la carta de ejecución al Fondo Mundial

| English Français Español   THE GLOBAL FUND                                                                           |                                                                                                    |                                                                                                    |                                                                                                    | ? Help PR Test Submitter ▼ Resu de la revisi  | ımen<br>ı<br>⊧ión                             |
|----------------------------------------------------------------------------------------------------|----------------------------------------------------------------------------------------------------|----------------------------------------------------------------------------------------------------|----------------------------------------------------------------------------------------------------|-----------------------------------------------|-----------------------------------------------|
| Home Revisions Revisions > NER-M-CRSP03  Revision                                                                    |                                                                                                    |                                                                                                    |                                                                                                    | Guidance Acce<br>y edi                        | eder<br>litar                                 |
| Download Revision Forms     Performance Framework     C19RM Performance Framework       Revision Forms       Filters | ramework Attach & Submit Revision Forms           Document Type           All                              |                                                                                                    | 3. En la sección Descargar los<br>formularios de revisión, locali<br>carta de ejecución comparti<br>por el Fondo Mundial en la list<br>documentos y haga clic en Desca | ce la<br>da e Reset de Adjur<br>a de<br>rgar. | ıntar y<br>ar                                 |
| Results<br>2/2<br>Document Name tu<br>por Doc 2<br>poc Doc 1                                                         | Document Type<br>Implementation Letter GF Shared<br>PDF<br>Otro compartido por el Fondo<br>Mundial<br>Word | Attached 14<br>16 de enero<br>de 2025<br>The Global Fund<br>16 de enero<br>de 2025<br>The Global Fund | Language 14<br>English<br>English                                                                                                    |                                               | ar<br>a de<br>ución<br>ada<br>umen<br>uulario |
|                                                                                                    |                                                                                                    | 1 - 2 / 2                                                                                             |                                                                                                    | de aju<br>presu<br>arios                      | justes<br>upues                               |

Introducción

y acceso

### El RP accede a la carta de ejecución (3/3)

Paso 3 de la revisión de la subvención El RP firma y envía la carta de ejecución al Fondo Mundial

| Image: Second system     Español       Image: Second system     Image: Second system       Image: Second system     Image: Second system |                                                                                                    |                                           |         | ? Help                | 9 PR Test Submitter 💌 | Resumen<br>de la<br>revisión                          |  |  |  |
|----------------------------------------------------------------------------------------------------|----------------------------------------------------------------------------------------------------|-------------------------------------------|---------|-----------------------|-----------------------|-------------------------------------------------------|--|--|--|
| Home Revisions                                                                                                    |                                                                                                    |                                           |         |                       |                       |                                                       |  |  |  |
| Revisions > NER-M-CRSP03                                                                                                    |                                                                                                    |                                           |         |                       | 1 Guidance            | Acceder                                               |  |  |  |
| > Revision                                                                                                    |                                                                                                    |                                           |         |                       |                       | y editar                                              |  |  |  |
| Download Revision Forms Performance Framework                                                                                            |                                                                                                    |                                           |         |                       |                       |                                                       |  |  |  |
| Revision Forms<br>Filters<br>Document Name                                                                                               | Cuando haya descargado el doo<br>de Asociados.                                                                                    | a del Portal                              | Reset   | de Adjuntar y<br>suby |                       |                                                       |  |  |  |
| Filter<br>Results<br>2 / 2<br>Document Name 14                                                                                           | Cuando haya terminado de firmar el documento, <b>pase a la pantalla siguiente</b> para adjuntar el archivo firmado en el sistema. |                                           |         |                       |                       |                                                       |  |  |  |
| Doc 2                                                                                                    | Implementation Letter GF Shared<br>PDF                                                                                            | 16 de enero<br>de 2025<br>The Global Fund | English |                       | 4 ~                   | firmada                                               |  |  |  |
| Doc 1                                                                                                    | Otro compartido por el Fondo<br>Mundial<br>Word                                                                                   | 16 de enero<br>de 2025<br>The Global Fund | English |                       | 4 ~                   | Resumen                                               |  |  |  |
|                                                                                                    |                                                                                                    | < <u>1</u><br>1-2/2                       |         |                       |                       | del<br>formulario<br>de ajustes<br>presupues<br>arios |  |  |  |

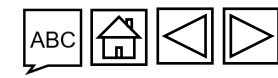

Introducción

y acceso

| <b>I RP adj</b><br>aso 3 de la revisiór                                                                | <b>UNTA IA</b>                                                       | El RP firma y envía la carta                    | a de ejecución a                 | al Fondo                        | <b>Mada</b><br>Mundial | (1/5)                        | y acceso       |
|----------------------------------------------------------------------------------------------------|----------------------------------------------------------------------|-------------------------------------------------|----------------------------------|---------------------------------|------------------------|------------------------------|----------------|
| THE GLOBAL FUND                                                                                        |                                                                      |                                                 |                                  |                                 |                        |                              | Resun<br>de la |
| ome Revisions                                                                                          |                                                                      |                                                 |                                  |                                 |                        |                              | revisio        |
| evisions > NER-M-CRSP03                                                                                |                                                                      |                                                 |                                  |                                 |                        | <b>0</b> Guidance            |                |
| P Revision                                                                                             |                                                                      |                                                 |                                  |                                 |                        |                              | Acce           |
| ownload Revision Forms Performance Framework                                                           | C19RM Performance Framework Attach & Submit Revis                    | Forms                                           |                                  |                                 |                        |                              |                |
| Attached documents for submission to the Please consult the Global Fund policy to ensure you subr      | e Global Fund.<br>nit all required documents for this revision type) |                                                 |                                  |                                 | Submit Implementation  | on Letter to The Global Fund | visione        |
| C19RM Health Product Management Template<br>Funding Landscape Table - Malaria<br>Revision Request Form |                                                                      |                                                 |                                  |                                 |                        |                              | Adjun          |
| levision documents for submission to the                                                               | e Global Fund                                                        |                                                 | 1. En la sección                 | Adjuntar                        | y enviar               | 1 Attach                     | bvenc          |
| liters                                                                                                 |                                                                      |                                                 | los formularios                  | s de revi                       | sión, haga             | 8 Reset                      | lione          |
| Document Name                                                                                          | Document Type                                                        |                                                 | clic en Adjuntar                 |                                 |                        |                              | ັ້ Envia       |
| Filter                                                                                                 | All                                                                  | ¥                                               | All                              | ▼ All                           | ▼ All                  | •                            | ejecu          |
| lesults<br>/ 5                                                                                         |                                                                      |                                                 |                                  |                                 | 🛃 Download sele        | ected 🛃 Download all         | firmac         |
| Document Name $\uparrow_{\downarrow}$                                                                  | Document Type $ \hat{\tau}_{\! \downarrow} $                         | Attached $\uparrow_{\downarrow}$                | Language $\uparrow_{\downarrow}$ | Version $\uparrow_{\downarrow}$ | Final PR Submission 1  |                              | Posur          |
| Doc 4                                                                                                  | Funding Landscape Table - M<br>PDF                                   | ria 16 de enero<br>de 2025<br>PR Test Submitter | Other                            | 1                               | V                      | <b>T</b>                     | del<br>formu   |
| Doc 1                                                                                                  | Other                                                                | 16 de enero                                     | English                          | 1                               |                        |                              | de aju         |

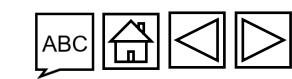

Introducción

### El RP adjunta la carta de ejecución firmada (2/5)

Paso 3 de la revisión de la subvención El RP firma y envía la carta de ejecución al Fondo Mundial

| Download Revision Forms       Performance Framework       C19RM Performance Framework         Attached documents for submission to the Global Fund.         (Please consult the Global Fund policy to ensure you submit all required docume         © C19RM Health Product Management Template         ● Funding Landscape Table - Malaria         ● Revision Request Form         Revision documents for submission to the Global Fund         Filters | amework Attach & Submit Revision Forms            | aar                                                           |          |         | Submit Implementa   | ion Letter to The Global Fund | Revis             | Resumen<br>de la<br>revisión<br>Acceder<br>y editar |
|----------------------------------------------------------------------------------------------------|---------------------------------------------------|---------------------------------------------------------------|----------|---------|---------------------|-------------------------------|-------------------|-----------------------------------------------------|
| Document Name<br>Filter<br>Results<br>5 / 5<br>Document                                                                                                    | archivos.                                         | ach Documents Select Documents The Upload Files Or drop files | Language | Version | Final PR Submission | wmioad all                    | iones de subvenci | Adjuntar y<br>enviar                                |
| PDF Do                                                                                                    |                                                   |                                                               |          |         | Cancel & Close      | Save & Close                  | ones              | Enviar                                              |
| Doc 1                                                                                                    | Other<br>PowerPoint                               | 17-Ene-2025<br>PR Test Submitter                              | English  | 1       |                     | <u>₹</u>                      |                   | carta de<br>ejecución                               |
| Doc 2                                                                                                    | Revision Request Form<br>Word                     | 17-Ene-2025<br>PR Test Submitter                              | Spanish  | 1       |                     |                               |                   | Tirmada                                             |
| As Doc3                                                                                                    | C19RM Health Product Management Template<br>Excel | 17-Ene-2025<br>PR Test Submitter                              | French   | 1       |                     | <u></u>                       |                   | Resumen<br>del                                      |
| Doc 1                                                                                                    | Notification Letter / Email<br>Word               | 17-Ene-2025<br>The Global Fund                                | English  | 1       |                     |                               |                   | formulario<br>de ajustes                            |
|                                                                                                    |                                                   |                                                               |          |         |                     |                               |                   | arios                                               |

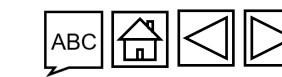

Recursos y asistencia

### El RP adjunta la carta de ejecución firmada (3/5)

Paso 3 de la revisión de la subvención El RP firma y envía la carta de ejecución al Fondo Mundial

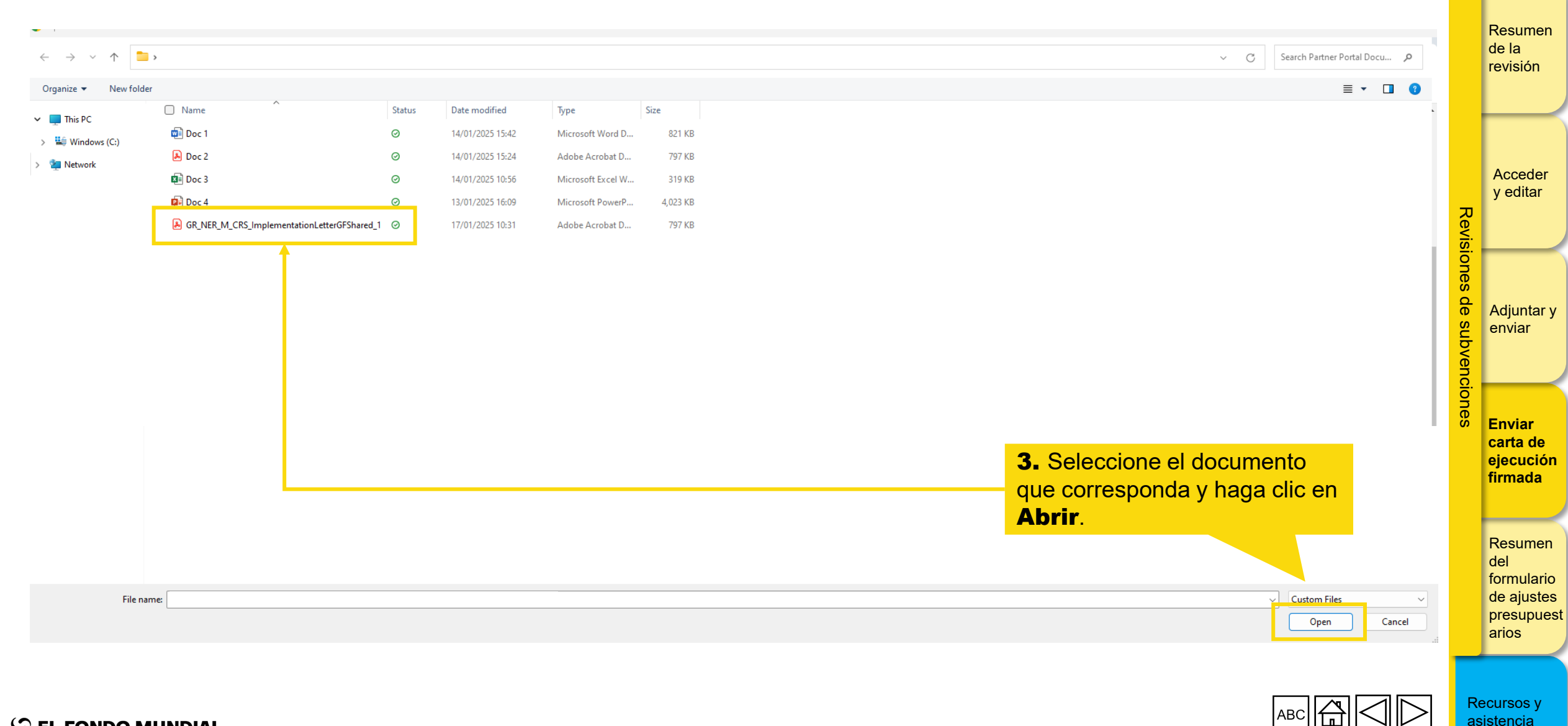

# El RP adjunta la carta de ejecución firmada (4/5)

Paso 3 de la revisión de la subvención El RP firma y envía la carta de ejecución al Fondo Mundial

| Download Revision Forms       Performance Framework       C19RM Performance Fra         Attached documents for submission to the Global Fund.       Performance Framework       Performance Framework         C19RM Health Product Management Template       Prinding Landscape Table - Malaria       Performance Framework       Performance Framework         Revision Request Form       Revision to the Global Fund       Filters | antework Attach & Submit Revision Forms                                         |                                  |                                                            |                             | Submit Implementa   | tion Letter to The Global Fund | Acce<br>y edit                          | men<br>ón<br>⊵der<br>itar |
|----------------------------------------------------------------------------------------------------|---------------------------------------------------------------------------------|----------------------------------|------------------------------------------------------------|-----------------------------|---------------------|--------------------------------|-----------------------------------------|---------------------------|
| Document Name<br>Filter_<br>Results<br>575<br>Document                                                                                                    | Document Type  GR_NER_M_CRS_Implem  1 of 1 file uploaded                        | Upload Files                     | <ul> <li>×</li> <li>4. Haga</li> <li>Completion</li> </ul> | a clic en<br><b>etado</b> . | Final PR Submission | ×<br>vmloed all                | de subvenci                             | ntar y<br>ır              |
| Do<br>Doc1                                                                                                    | Other<br>PowerPoint                                                             | 17-Ene-2025<br>PR Test Submitter | English                                                    | •                           | Cancel & Close      | Save & Clove                   | O<br>B<br>S<br>Carta<br>ejecu<br>firmad | ar<br>de<br>ición<br>ida  |
| Doc2                                                                                                    | Vord C19RM Health Product Management Template Excel Notification Latter / Email |                                  |                                                            | 1                           |                     |                                | Resur<br>del                            | men                       |
|                                                                                                    | Word :                                                                          | The Global Fund                  | - English                                                  |                             |                     | di V                           | de aju<br>presu<br>arios                | iario<br>ustes<br>ipue:   |

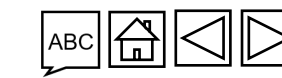

### El RP adjunta la carta de ejecución firmada (5/5)

Paso 3 de la revisión de la subvención El RP firma y envía la carta de ejecución al Fondo Mundial

| > Revision                                                                                                 |                                 |                                                                                           |                          | Resumer<br>de la |
|----------------------------------------------------------------------------------------------------|---------------------------------|-------------------------------------------------------------------------------------------|--------------------------|------------------|
| Download Revision Forms Performance Framework C19RM Performance Framework Attach & Submit Revision Forms   |                                 |                                                                                           |                          | revisión         |
| Attached documents for submission to the Global Fund.                                                      |                                 | Submit Implementation L                                                                   | etter to The Global Fund |                  |
| (Please consult the Global Fund policy to ensure you submit all required documents for this revision type) |                                 |                                                                                           |                          |                  |
| C19RM Health Product Management Template     Funding Landscape Table - Malaria     Revision Request Form   |                                 |                                                                                           |                          | Acceder          |
| Revision documents for submission to the Global Fund                                                       |                                 |                                                                                           | Attach                   |                  |
| Filters                                                                                                    |                                 |                                                                                           |                          | <u>ē</u> .       |
| Document                                                                                                   | Attach Documents                | <b>5.</b> Seleccione <b>Carta de ejecución</b> -<br><b>Firmada por el RP</b> como tipo de |                          |                  |
| Filter                                                                                                    | Select Documents                | documento, elija el idioma y haga clic en                                                 |                          | Adjuntar         |
| Results<br>5 / 5<br>Select the Language and Document Type for each Document.                               | 1 Upload Files Or drop files    | Guardar y cerrar.                                                                         | wnload all               |                  |
| Document GR_NER_M_CRS_ImplementationLetterGFShared_1.pdf                                                   | English                         | Implementation Letter - PR Signed                                                         |                          | 5                |
| PDF PDF                                                                                                    |                                 | ✓ Implementation Letter - PR Signed                                                       | <u>*</u> ~               | Enviar           |
|                                                                                                    |                                 | Other & Close Save                                                                        | & Close                  | carta de         |
| PowerPoint                                                                                                 | PR Test Submitter               |                                                                                           | <b>a</b>                 | firmada          |
| Doc 2                                                                                                    |                                 |                                                                                           |                          |                  |
|                                                                                                    |                                 |                                                                                           |                          | Description      |
| Se ha adjuntado el docum                                                                                   | iento, <b>vaya a la siguien</b> | te pantalla para enviarlo al Fondo                                                        |                          | del              |
|                                                                                                    | Mundial.                        |                                                                                           |                          | formulari        |
| Doc 1                                                                                                    |                                 |                                                                                           |                          | presupue         |
|                                                                                                    |                                 |                                                                                           |                          |                  |

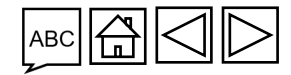

Recursos y asistencia

S EL FONDO MUNDIAL Manual del Portal de Asociados – Revisiones de subvenciones

### El RP envía la carta de ejecución firmada al Fondo Introducción v acceso Mundial (1/3)Paso 3 de la revisión de la subvención El RP firma y envía la carta de ejecución al Fondo Mundial Resumen S THE GLOBAL FUND de la revisión Home Revisions Revisions > NER-M-CRSP03 Guidance Acceder > Revision y editar Revisiones Download Revision Forms Performance Framework C19RM Performance Framework Attach & Submit Revision Forms Attached documents for submission to the Global Fund. Submit Implementation Letter to The Global Fund (Please consult the Global Fund policy to ensure you submit all required documents for this revision type) C19RM Health Product Management Template de Funding Landscape Table - Malaria Adjuntar y Revision Request Form subvenciones enviar 1. Haga clic en Enviar carta de Revision documents for submission to the Global Fund ↑ Attach ejecución al Fondo Mundial. Filters 🗴 Reset Document Name Final PR Submission Enviar Document Type Language Version carta de All All All All Filter... --• Ŧ ejecución firmada Results ,↓, Download selected .↓ Download all 5/5 Document Name 1 Document Type 1 Attached 1 Language † Version 1 Final PR Submission 1 Resumen 16 de enero GR\_NER\_M\_CRS\_ImplementationLetterGFShared\_1 Implementation Letter - PR Signed del English 1 ~ de 2025 PR Test Submitter 上 く PDF formulario de ajustes 16 de enero Other Doc 1 English 1 出 💼 🗸 de 2025 PR Test Submitter presupuest PowerPoint arios

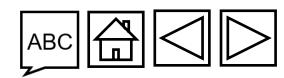

### El RP envía la carta de ejecución firmada al Fondo Mundial (2/3)

Paso 3 de la revisión de la subvención El RP firma y envía la carta de ejecución al Fondo Mundial

| 💿 English Français Español                                                                                                    |                                                                                             |                                  |                 |                | ? Help                       | PR Test Submitter 💌     | de la                          |
|----------------------------------------------------------------------------------------------------|---------------------------------------------------------------------------------------------|----------------------------------|-----------------|----------------|------------------------------|-------------------------|--------------------------------|
| 5 THE GLOBAL FUND                                                                                                    |                                                                                             |                                  |                 |                |                              |                         | revisión                       |
| Home Revisions                                                                                                    |                                                                                             |                                  |                 |                |                              |                         |                                |
| Revisions > NER-M-CRSP03                                                                                                    |                                                                                             |                                  |                 |                |                              | <b>O</b> Guidance       | Acceder                        |
| > Revision                                                                                                    |                                                                                             |                                  |                 |                |                              |                         | y editar                       |
| Download Revision Forms Performance Framework C19RM Performance Fra                                                                                                    | mework Attach & Submit Revision Forms                                                       |                                  | 2 Dara          | ontinuar h     |                              |                         | <u> </u>                       |
| Attached documents for submission to the Global Fund.<br>(Please consult the Global Fund policy to ensure you submit all required docume<br>C19RM Health Product Management Template<br>Funding Landscape Table - Malaria<br>Implementation Letter - PR Signed<br>Revision Request Form | nts for this revision type)<br>Submit Implemen<br>Are you sure you want to submit the Imple | tation Letter to The Global Fund | en Envia        | ar.            | aya ciic ntation Le          | tter to The Global Fund | Adjuntar<br>enviar             |
| Revision documents for submission to the Global Fund                                                                                                    |                                                                                             | Cancel Submit                    |                 |                |                              | Attach                  |                                |
| Filters                                                                                                    |                                                                                             |                                  |                 |                |                              | Reset                   | Enviar<br>carta de             |
| Document Name<br>Filter                                                                                                    | Document Type                                                                               | •                                | Language<br>All | Version<br>All | Final PR Submission          | •                       | ejecució<br>firmada            |
| Results<br>6/6                                                                                                    |                                                                                             |                                  |                 |                | 🛓 Download selected          | Download all            | Resumer                        |
| Document Name 14                                                                                                    | Document Type 17,                                                                           | Attached 14                      | Language 🔩      | Version 14     | Final PR Submission $\tau_4$ |                         | formulario                     |
| Doc 4                                                                                                    | Funding Landscape Table - Malaria<br>PDF                                                    | 17-Ene-2025<br>PR Test Submitter | Other           | 1              |                              |                         | de ajuste<br>presupue<br>arios |

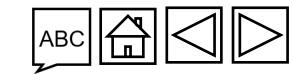

Introducción v acceso

S EL FONDO MUNDIAL Manual del Portal de Asociados – Revisiones de subvenciones

### El RP envía la carta de ejecución firmada al Fondo Mundial (3/3)

Paso 3 de la revisión de la subvención El RP firma y envía la carta de ejecución al Fondo Mundial

Esto finaliza el **paso 3 de la revisión de la subvención. El RP firma la carta de** ejecución y la envía al Fondo Mundial.

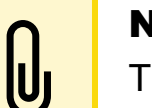

Nota:

Tras el envío de la carta de ejecución, el estado de la revisión cambia a **El Fondo Mundial debe firmar la carta de ejecución**.

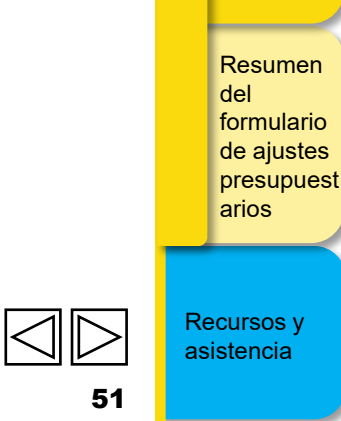

Introducción v acceso

> Resumen de la revisión

> > Acceder y editar

Adjuntar y

enviar

Enviar carta de ejecución firmada

Revisiones

de subvenciones

### **Revisión presupuestaria - Resumen del proceso de** Introducción y acceso revisión

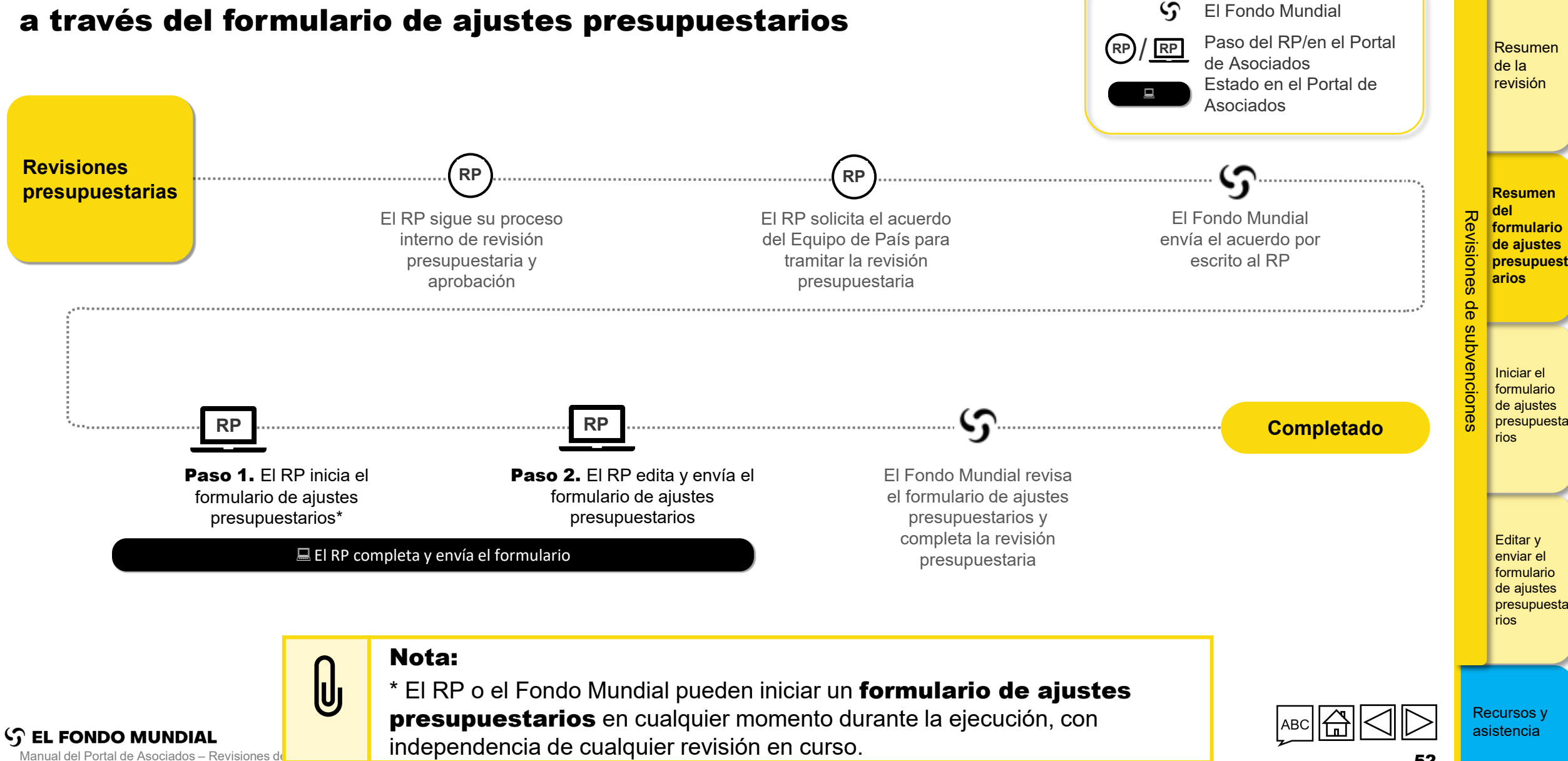

## **Revisiones presupuestarias**

a través del formulario de ajustes presupuestarios

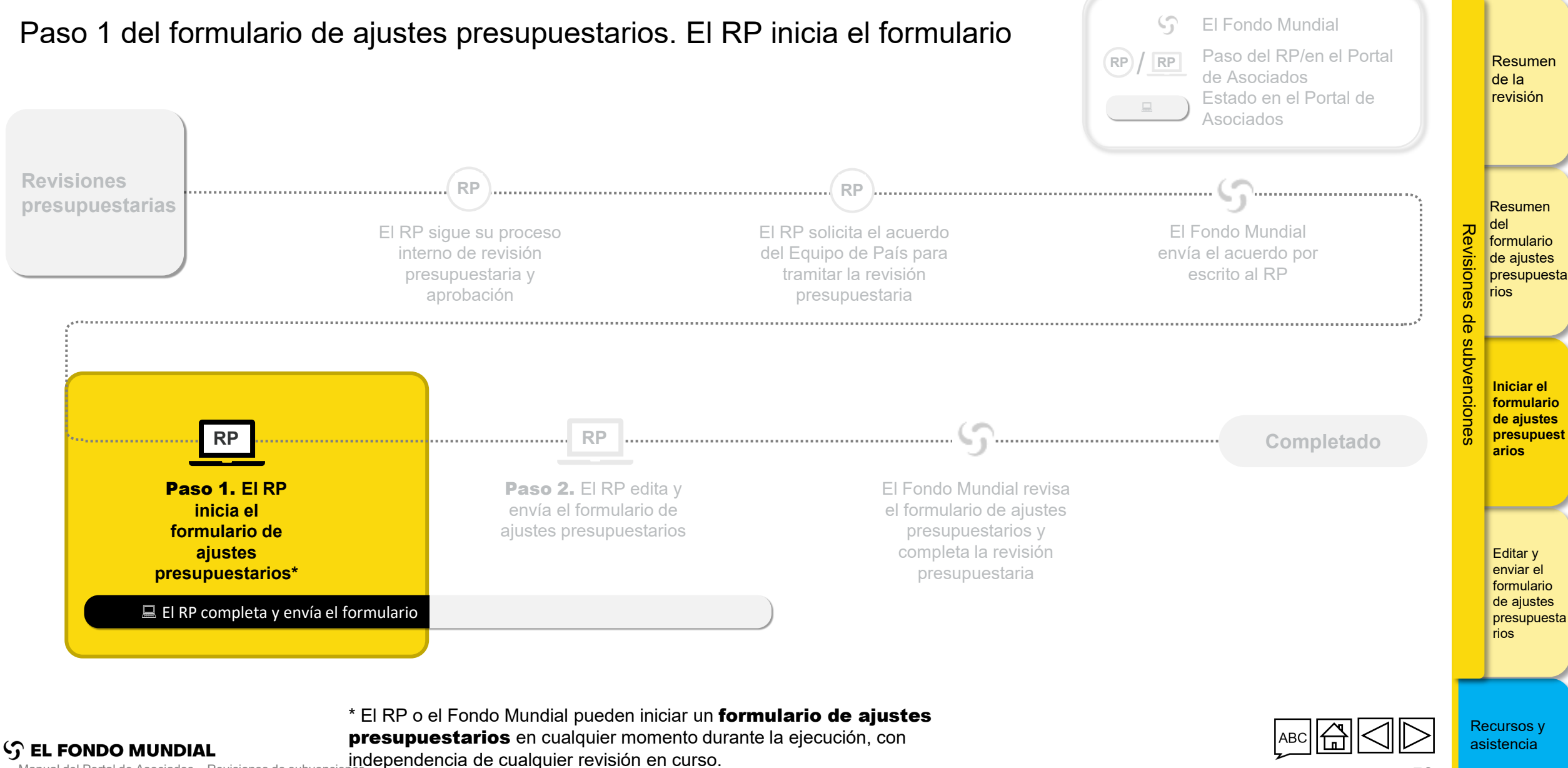

Manual del Portal de Asociados - Revisiones de subvencione

Introducción v acceso

### El RP accede al formulario y lo genera (1/6)

Paso 1 del formulario de ajustes presupuestarios El RP inicia el formulario

| THE GLOBAL FUND                                                              |                                                                                              |                                                                               |                                                                                                   |                                                                                                   | Report an Issue                                   | PR Test Submitter 🔻 | de la<br>revis                                                               |
|------------------------------------------------------------------------------|----------------------------------------------------------------------------------------------|-------------------------------------------------------------------------------|---------------------------------------------------------------------------------------------------|---------------------------------------------------------------------------------------------------|---------------------------------------------------|---------------------|------------------------------------------------------------------------------|
| Principal Recipient Repor<br>Pu<br>Status<br>Due Date<br>Overdue by 155 Days | ágina de inicio del Por<br>dos, haga clic en <b>Tod</b><br><b>itudes</b> .<br>Due in 44 Days | tal<br>NER-T-MSPP02<br>Pending PR completion<br>01-Mar-2025<br>Due in 44 Days | ZAF-C-AFSAP03<br>PU<br>Status Pending PR completion<br>Due Date 14-Nov-2024<br>Overdue by 63 Days | NER-T-MSPP02<br>PU<br>Status Pending PR completion<br>Due Date 02-Sep-2024<br>Overdue by 136 Days | My Applications<br>No Applications<br>Quick Links |                     | Resul<br>del<br>formu<br>de aju<br>presu<br>rios<br>de subvenciones<br>arios |
| ETH-T-FMOHP06<br>Status PR to submit documents<br>IP End Date 2027-06-30     | NER-M-CRSP03<br>Status PR to submit documents<br>IP End Date 2023-12-31                      |                                                                               |                                                                                                   |                                                                                                   |                                                   |                     | Edita<br>envia<br>formu<br>de aj<br>presu<br>rios                            |

Recursos y asistencia

Introducción y acceso

### Introducción El RP accede al formulario y lo genera (2/6) y acceso Paso 1 del formulario de ajustes presupuestarios El RP inicia el formulario English | Français | Español Resumen Report an Issu PR Test Submitter de la S THE GLOBAL FUND revisión Insights Home All Applications Resumen del Revisiones formulario Grant-making \* Principal Recipient Reporting \* de ajustes PR Reporting allows the Global Fund to maintain an overview of implementation progress. PRs regularly Grant-making is the process of translating the funding request into quality grants, with the Global Fund 1 presupuesta strategy embedded in the grant design. The Grant-making application summarizes available information on report to the Global Fund through Pulse Checks, Progress Updates, and other reporting mechanisms. The PR rios grants being negotiated. PRs can download, attach and submit their grant documents. Reporting application allows PRs to complete and submit online forms and access previous reports. de subvenciones Iniciar el formulario \* \* Grant Revisions de ajustes Revisions allow the PR to adjust investments to ensure they remain aligned to national strategic plans and nization information such as banking details, contacts, presupuest > **2.** Haga clic en la ficha de the Global Fund strategy. The Revisions application provides access to active and completed revisions, where ange requests related to organizational and contact arios PRs can download, attach and submit revisions and associated forms/documents. Gestión financiera. Editar y enviar el \* M&E Systems Profile Survey **Financial Management** formulario Complete the M&E Systems Survey: Assess key data on monitoring and evaluation systems. de ajustes presupuesta rios

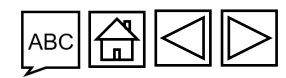

S EL FONDO MUNDIAL Manual del Portal de Asociados – Revisiones de subvenciones

### El RP accede al formulario y lo genera (3/6)

Paso 1 del formulario de ajustes presupuestarios El RP inicia el formulario

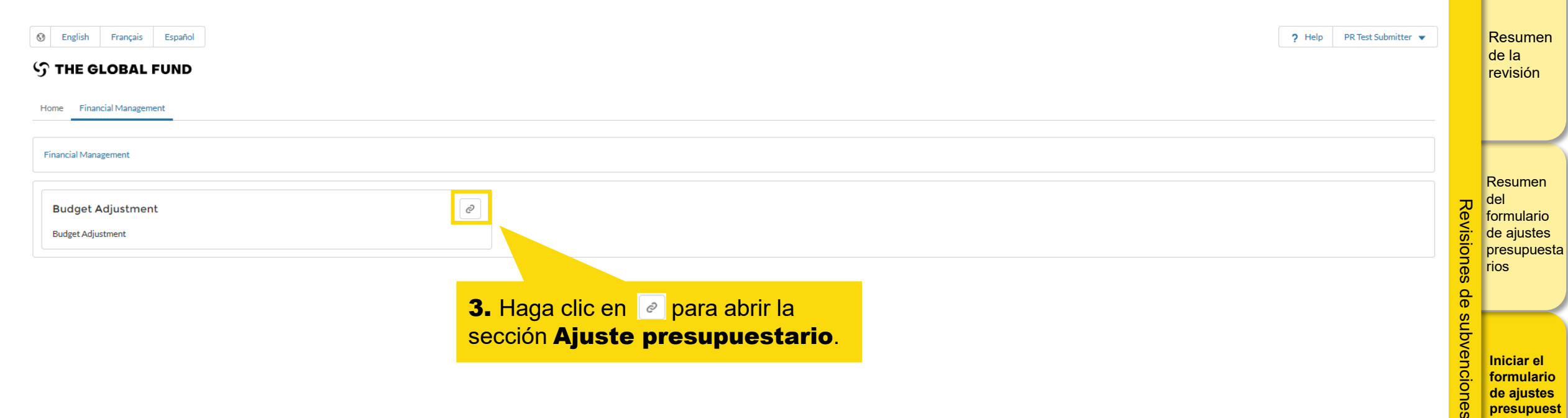

Introducción

de ajustes presupuest arios

Editar y enviar el formulario de ajustes presupuesta rios

v acceso

### Introducción El RP accede al formulario y lo genera (4/6) v acceso Paso 1 del formulario de ajustes presupuestarios El RP inicia el formulario Resumen PR Test Submitter 💌 🚯 English Français Español 7 Help de la S THE GLOBAL FUND revisión Home Financial Management 4. Utilice los filtros País/Grupo de países y nombre del período de Financial Management > Budget Adjustment Resumen ejecución para acotar la búsqueda. del Implementation Periods Revisiones formulario de ajustes Filters 🗴 Reset presupuesta rios Country / Group of Countries Implementation Period name de Filter... Filter. subvenciones Results 9/9 Iniciar el 5. Haga clic en 🥏 para abrir la formulario Country / Group of Countries 1 Active Revision tu Tot Implementation Period name 1 Implementation Period Implementation Period status 1 de ajustes dates 🛧 sección Ajuste presupuestario presupuest 0\$ arios Ethiopia ETH-T-FMOHP04 2018 - 2021 Financial Closure Õ de la subvención Ethiopia ETH-T-FMOHP05 2021 - 2024 **Financial Closure** 0\$ 0\$ 0\$ 2 ~ 0\$ 0\$ 0\$ Ethiopia ETH-T-FMOHP06 2024 - 2027 Active Õ Editar y enviar el Niger NER-M-CRSP03 2021 - 2023 **Financial Closure** ~ 0\$ 0\$ 0\$ Õ formulario de ajustes Niger 0€ NER-M-CRSP04 2024 - 2026 Active 0\$ 0€ Q presupuesta rios 0\$ 0\$ Niger NER-T-MSPP01 2019 - 2021 Financial Closure 0\$ 0

Recursos y asistencia

### El RP accede al formulario y lo genera (5/6)

Paso 1 del formulario de ajustes presupuestarios El RP inicia el formulario

| Image: Second state     Español       Image: Second state     Español                          |                                             |                  |                                        | ? Help         PR Test Submitter         ▼ | Resumen<br>de la<br>revisión                |
|------------------------------------------------------------------------------------------------|---------------------------------------------|------------------|----------------------------------------|--------------------------------------------|---------------------------------------------|
| Home Financial Management                                                                      |                                             |                  |                                        |                                            |                                             |
| Financial Management > Budget Adjustment > ETH-T-FMOHP06                                       |                                             |                  |                                        |                                            |                                             |
| ✓ Implementation Period                                                                        |                                             |                  |                                        |                                            | Resumen<br>del                              |
| Country / Group of Countries<br>Ethiopia                                                       | Implementation Period name<br>ETH-T-FMOHP06 | Currency<br>USD  | Implementation Period status<br>Active |                                            | formulario<br>de ajustes                    |
| Principal Recipient<br>Federal Ministry of Health of the Federal Democratic Re 6. Haga clic en |                                             | Amount Signed    | Total Budget                           |                                            | presupuesta                                 |
| Implementation Period dates<br>1/7/2024 to 30/6/2027                                           | RM Utilization Date                         | Amount Disbursed | Regular Budget                         | 0\$                                        | s de                                        |
| Region<br>RT High Impact Africa 2                                                              | Category<br>High-Impact                     | Amount Committed | C19RM Budget                           | 0\$                                        | subv                                        |
| No Budget Adjustment forms found. Generate one Generate                                        |                                             |                  |                                        |                                            | C. formulario<br>O de ajustes<br>presupuest |

Editar y enviar el formulario de ajustes presupuesta rios

Introducción

v acceso

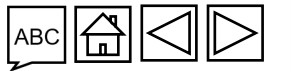

S EL FONDO MUNDIAL Manual del Portal de Asociados – Revisiones de subvenciones

### El RP accede al formulario y lo genera (6/6)

Paso 1 del formulario de ajustes presupuestarios El RP inicia el formulario

Esto finaliza el paso 1 del formulario de ajustes presupuestarios. El RP inicia el formulario de ajustes presupuestarios.

Vaya al paso 2 del formulario de ajustes presupuestarios. El RP edita y envía el formulario

### Nota:

- Una vez iniciado por el RP, el estado del formulario de ajustes presupuestarios pasa a Pendiente de que el RP lo complete y envíe.
- Cuando el Fondo Mundial inicia un formulario de ajustes presupuestarios, este permanece en el estado Pendiente de que el Fondo Mundial lo comparta o envíe, hasta que el formulario se comparte con el RP.

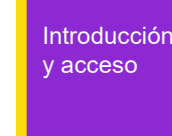

Resumen de la revisión

Resumen

formulario de aiustes

presupuesta rios

Iniciar el formulario

de ajustes presupuest

arios

del

Revisiones

de

subvenciones

Editar y enviar el formulario de ajustes presupuesta rios

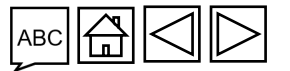

Recursos y asistencia

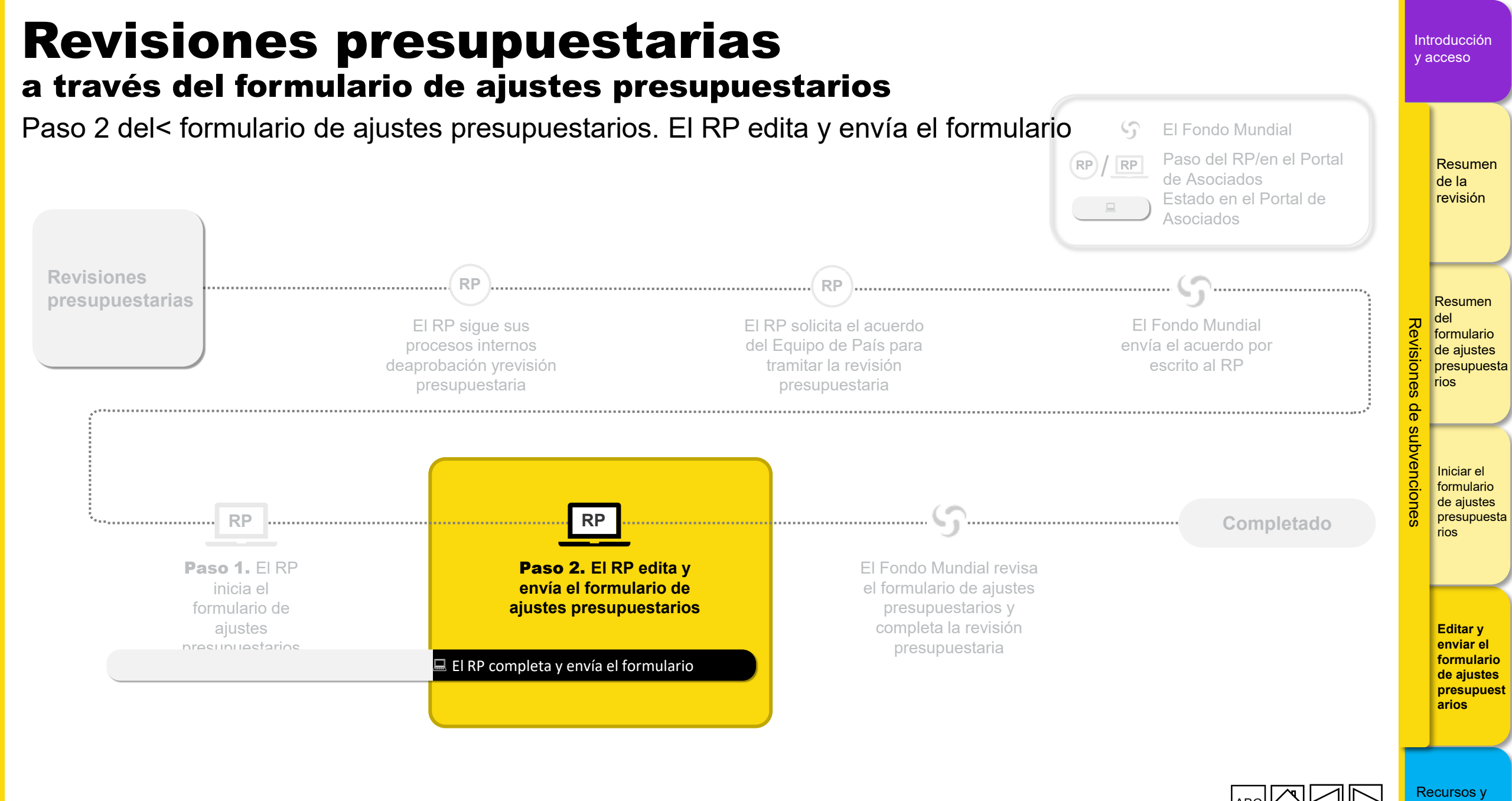

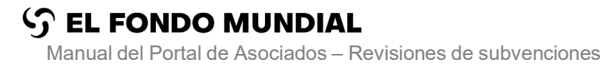

asistencia

### El RP edita el formulario (1/7)

### Paso 2 del formulario de ajustes presupuestarios El RP edita y envía el formulario

| English Français Español THE GLOBAL FUND                                                                  |                     |                                                                                             |                                                                               |                                                                                                    |                                                                                       |                                                        | ? Help | PR Test Submitter 👻 |
|----------------------------------------------------------------------------------------------------|---------------------|---------------------------------------------------------------------------------------------|-------------------------------------------------------------------------------|----------------------------------------------------------------------------------------------------|---------------------------------------------------------------------------------------|--------------------------------------------------------|--------|---------------------|
| e Financial Management                                                                                    |                     |                                                                                             |                                                                               |                                                                                                    |                                                                                       |                                                        |        |                     |
| ancial Management > Budget Adjustment > ETH-T-F                                                           | MOHP06              |                                                                                             |                                                                               |                                                                                                    |                                                                                       |                                                        |        |                     |
| Implementation Period<br>ountry / Group of Countries<br>hiopia<br>incipal Recipient                       |                     |                                                                                             | Implementation Period name<br>ETH-T-FMOHP06                                   | Currency<br>USD<br>Amount Signed                                                                              | 50.704.00¢                                                                            | Implementation Period status<br>Active<br>Total Budget |        |                     |
| deral Ministry of Health of the Federal Democratic H<br>Iplementation Period dates<br>7/2024 to 30/6/2027 | epublic of Ethiopia |                                                                                             | C19RM Utilization Date                                                        | Amount Disbursed                                                                                              | 17.258.973 \$                                                                         | Regular Budget                                         |        | 0\$                 |
| igion<br>F High Impact Africa 2                                                                           |                     |                                                                                             | Category<br>High-Impact                                                       | Amount Committed                                                                                              | 23.740.487 \$                                                                         | C19RM Budget                                           |        | o\$                 |
| m status: Global Fund to share or submit                                                                  | Escalated appr      | oval required: No                                                                           |                                                                               |                                                                                                    |                                                                                       |                                                        |        | Download Excel      |
| iotal<br>opproved Funding<br>19RM<br>MPOX                                                                 | 0                   | <ul> <li>El Fondo Mu</li> <li>presupues</li> <li>Cuando el F</li> <li>que el For</li> </ul> | undial o el RP pue<br>starios en cualq<br>ondo Mundial inic<br>ndo Mundial Io | eden iniciar un <b>formul</b><br>uier momento durante<br>cia el formulario, su est<br><b>comparta o envíe</b> | <b>ario de ajuste</b><br>la ejecución.<br>ado pasa a ser <b>P</b><br>hasta que lo env | e <b>ndiente de</b><br>íe al RP.                       |        |                     |
|                                                                                                    | -                   | <ul> <li>El RP recibil<br/>podrá acced<br/>correo electi</li> </ul>                         | rá una notificación<br>ler directamente a<br>rónico de la notific             | n del envio del formula<br>a esta pestaña a través<br>cación.                                                 | rio de ajustes pre<br>6 del enlace que f                                              | esupuestarios y<br>igura en el                         | АВС    |                     |

Introducción

v acceso

### El RP edita el formulario (2/7)

Paso 2 del formulario de ajustes presupuestarios El RP edita y envía el formulario

| THE GLOBAL FUND                                                         |                             |                                                |                                                                           |                                                                       |                                                                                          |                                                                    |   |                                               |        | Resumen<br>de la<br>revisión        |
|-------------------------------------------------------------------------|-----------------------------|------------------------------------------------|---------------------------------------------------------------------------|-----------------------------------------------------------------------|------------------------------------------------------------------------------------------|--------------------------------------------------------------------|---|-----------------------------------------------|--------|-------------------------------------|
| Financial Management > Budget Adjustment > ETH-T-FMOHP06                |                             |                                                |                                                                           |                                                                       |                                                                                          |                                                                    |   |                                               |        |                                     |
| > Implementation Period                                                 |                             |                                                |                                                                           |                                                                       |                                                                                          |                                                                    |   |                                               |        | Resumen                             |
| Working Version                                                         |                             |                                                |                                                                           |                                                                       |                                                                                          |                                                                    |   |                                               | Revi   | del<br>formulario<br>de aiustes     |
| Budget overview                                                         | uired: No                   | Er                                             | rors                                                                      |                                                                       |                                                                                          |                                                                    |   | Sync Submit Download Excel Check data quality | siones | presupuest<br>rios                  |
| Total                                                                   |                             | 58.362.193 \$                                  |                                                                           |                                                                       |                                                                                          |                                                                    |   |                                               | de s   |                                     |
| Approved Funding                                                        |                             | 58.362.193 \$                                  |                                                                           |                                                                       |                                                                                          |                                                                    |   |                                               | ubve   |                                     |
| C19RM                                                                   |                             | 0\$                                            |                                                                           |                                                                       |                                                                                          |                                                                    |   |                                               | encio  | Iniciar el<br>formulario            |
| мрох                                                                    |                             | 0\$                                            |                                                                           |                                                                       |                                                                                          |                                                                    |   |                                               | ones   | de ajustes<br>presupuest<br>rios    |
| Source of Funds                                                         |                             |                                                |                                                                           |                                                                       |                                                                                          |                                                                    |   |                                               |        |                                     |
| IULA                                                                    |                             | •                                              |                                                                           |                                                                       |                                                                                          |                                                                    |   |                                               |        |                                     |
|                                                                         | <b>Year 1</b><br>1-Jul-2024 | Year 2<br>1-Jul-2025                           | Year 3<br>1-Jul-2026                                                      | Total                                                                 |                                                                                          |                                                                    | - |                                               |        | Editar y<br>enviar el<br>formulario |
| Interventions                                                           | _                           | Nota:                                          |                                                                           |                                                                       |                                                                                          |                                                                    |   |                                               |        | de ajustes<br>presupues             |
|                                                                         | Q                           | Una vez<br>presupu<br>aparece<br>a <b>Pend</b> | que el RP h<br>estarios o qu<br>rá una <b>vers</b> i<br><b>iente de q</b> | a iniciado e<br>le el Fondo<br><b>ión de tra</b><br><b>ue el RP l</b> | l formulario de aj<br>Mundial lo ha er<br><b>bajo</b> y el estado<br><b>o complete v</b> | justes<br>iviado al RP,<br>o del formulario pasa<br><b>envíe</b> . |   |                                               | Re     | ecursos y                           |
| YEL FONDO MUNDIAL<br>Manual del Portal de Asociados – Revisiones de sub | oven                        |                                                |                                                                           | _                                                                     | - <b>-</b>                                                                               | -                                                                  |   |                                               | asi    | 361010                              |

Introducción

y acceso

### El RP edita el formulario (3/7)

Paso 2 del formulario de ajustes presupuestarios El RP edita y envía el formulario

| plementing Entities                     |                    |                       |                                              |                                            |                               |                               |                    |                         |                                       |
|-----------------------------------------|--------------------|-----------------------|----------------------------------------------|--------------------------------------------|-------------------------------|-------------------------------|--------------------|-------------------------|---------------------------------------|
| ters <b>1</b> _ Av                      | ance nor la        | nágina para acceder   | al presupues                                 | to                                         |                               |                               |                    |                         | 🛛 Reset                               |
| desal                                   | osado por <b>i</b> | ntervenciones in      | sumos de c                                   | ostos                                      |                               |                               |                    |                         |                                       |
|                                         |                    |                       |                                              |                                            |                               |                               |                    |                         |                                       |
| AII y ent                               | idades ej          | ecutoras. Haga cilo   | en el título de                              | ela                                        |                               |                               |                    |                         |                                       |
| pesta                                   | ña para abri       | irla. También puede a | adjuntar los ar                              | chivos                                     |                               |                               |                    |                         |                                       |
|                                         | entes en la        | nestaña Document      | ,<br>09                                      |                                            |                               |                               |                    |                         |                                       |
|                                         | chics chia         | pestana Document      | .03.                                         |                                            |                               |                               |                    |                         |                                       |
| mplementing Entity 🕁                    | Period             | Budget 👈              | Latest Reported<br>Cumulative<br>Expenditure | Unexecuted Budget $_{\uparrow \downarrow}$ | Positive Budget<br>Adjustment | Negative Budget<br>Adjustment | Additional Funding | Revised Budget 14       |                                       |
|                                         | Total              | 58.362.193 \$ 100%    |                                              |                                            |                               |                               |                    | 58.362.193 \$ 100%      | C C C C C C C C C C C C C C C C C C C |
|                                         | Year 1             | 23.690.257 \$         |                                              |                                            |                               |                               |                    | 23.690.257 \$           | Ğ                                     |
|                                         | Year 2             | 21.332.449 \$         |                                              |                                            |                               |                               |                    | 21.332.449 \$           |                                       |
|                                         | Year 3             | 13.339.487 \$         |                                              |                                            |                               |                               |                    | 13.339.487 \$           | en                                    |
| Federal Ministry of Health of the Feder | al Total           | 57.680.494\$ 99%      |                                              |                                            |                               |                               |                    | 57.680.494 \$ 99%       | CIO                                   |
| Democratic Republic of Ethiopia         | Year 1             | 23.433.627 \$         |                                              |                                            |                               |                               |                    | 23.433.627 \$           |                                       |
|                                         | Year 2             | 21.124.666 \$         |                                              |                                            |                               |                               |                    | 21.124.666 \$           | <del>ن</del>                          |
|                                         | Year 3             | 13.122.201\$          |                                              |                                            |                               |                               |                    | 13.122.201 \$           |                                       |
| cso                                     | Total              | 681.699 \$ 1%         |                                              |                                            |                               |                               | <b>2.</b> Haga     | i clic en <b>Anadir</b> | oara                                  |
|                                         | Year 1             | 256.630 \$            |                                              |                                            |                               |                               | realizar           | un nuevo aiuste         |                                       |
|                                         | Year 2             | 207.782 \$            |                                              |                                            |                               |                               | realizar           |                         |                                       |
|                                         | Year 3             | 217.287\$             |                                              |                                            |                               |                               | presupu            | estario.                |                                       |
|                                         |                    |                       |                                              | 2/2                                        |                               |                               |                    |                         |                                       |
|                                         |                    |                       |                                              |                                            |                               |                               |                    |                         |                                       |
| udget Adjustments                       |                    |                       |                                              |                                            |                               |                               |                    |                         | bba +                                 |
| end: •                                  |                    |                       |                                              |                                            |                               |                               |                    |                         | كتتنكله                               |
|                                         |                    |                       |                                              |                                            |                               |                               |                    |                         |                                       |
|                                         |                    |                       |                                              |                                            |                               |                               |                    |                         |                                       |
| results found.                          |                    |                       |                                              |                                            |                               |                               |                    |                         |                                       |

asistencia

Introducción

y acceso

### El RP edita el formulario (4/7)

Paso 2 del formulario de ajustes presupuestarios El RP edita y envía el formulario

| Interventions Implemen Legend:        | Cost Inputs Implementing Entities Documents                                                                                                    |                                                                                                    |                                            |                                       |         | Resumen<br>de la<br>revisión                                            |
|---------------------------------------|----------------------------------------------------------------------------------------------------|----------------------------------------------------------------------------------------------------|--------------------------------------------|---------------------------------------|---------|-------------------------------------------------------------------------|
| Filters Implem All Results 2/2 Implem | Bu<br>Implementing Entity Federal Ministry of Health of the Federal Democratic Republic of Ethiopia Source Of Fund Approved Funding Period Year 1 Positive Budget Adjustment 10.000 Comment comment | Idget Adjustment - Implementing         Funding Opportunity         Approved Funding         Negative Budget Adjustment | 3. Introduzca la<br>información necesaria. | s new                                 | X Reset | Resumen<br>del<br>formulario<br>de ajustes<br>presupuest<br>rios        |
| Budget Ac Legend: No results four     | Year 2     200,782 \$       Year 3     217,287 \$                                                                                                    | <sup>Save</sup><br>2 <sup>1</sup> 4. Haga<br>Guarda                                                                     | clic en<br>ar.                             | 200.000\$<br>207.782 \$<br>217.287 \$ | + Add   | Editar y<br>enviar el<br>formulario<br>de ajustes<br>presupues<br>arios |

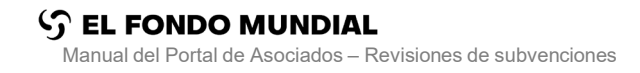

Recursos y asistencia

y acceso

Introducción

### El RP edita el formulario (5/7)

Paso 2 del formulario de ajustes presupuestarios El RP edita y envía el formulario

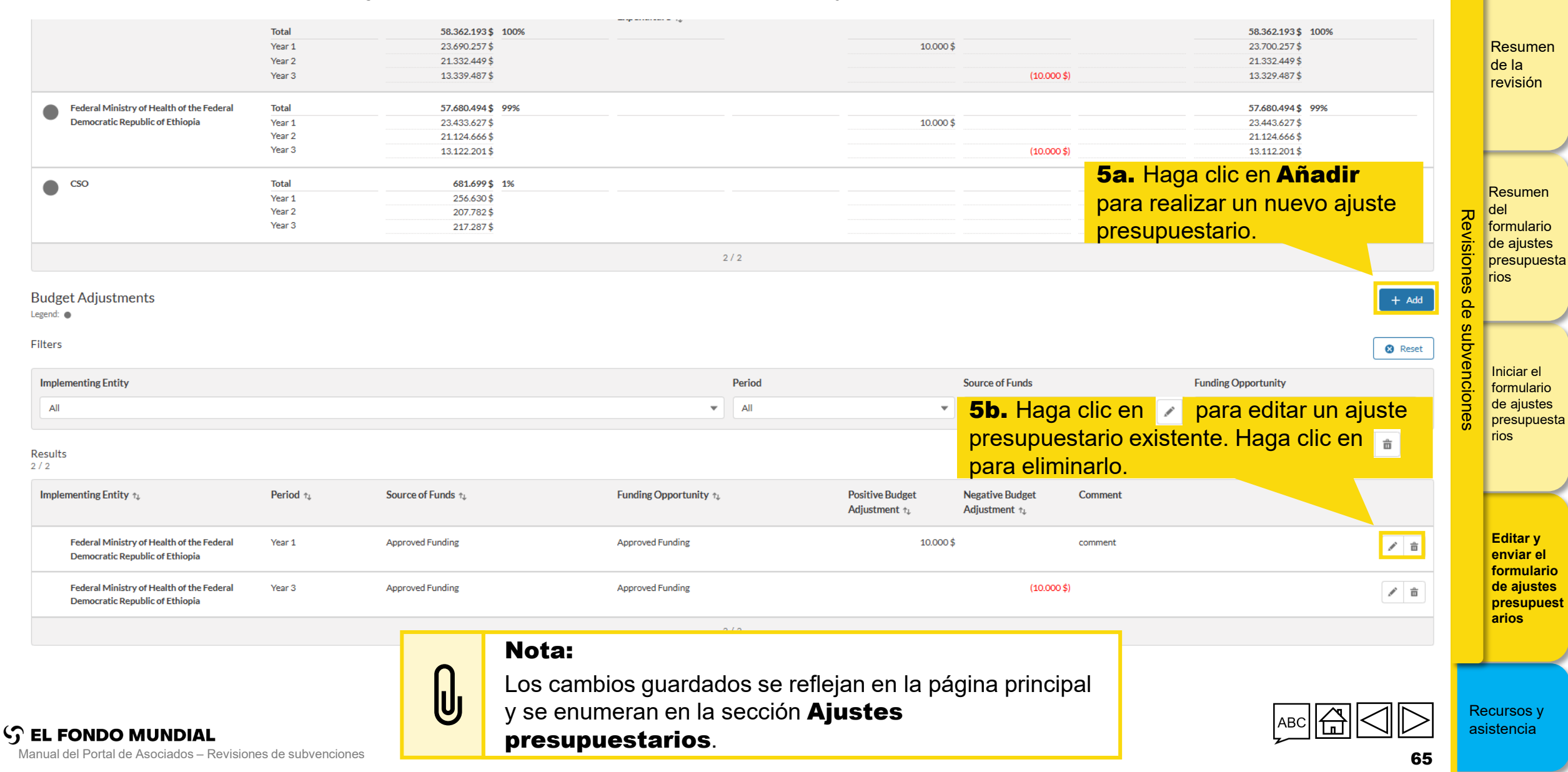

Introducción v acceso

### El RP edita el formulario (6/7)

Paso 2 del formulario de ajustes presupuestarios El RP edita y envía el formulario

| Image: Second system     Español       Image: Second system     Español       Image: Second system     Español                                                              | Success<br>Successfully update the Budget Adjustment.                                                                                                    | Resumer<br>de la<br>revisión                                           |
|----------------------------------------------------------------------------------------------------|----------------------------------------------------------------------------------------------------|------------------------------------------------------------------------|
| Financial Management > Budget Adjustment > ETH-T-FMOHP06  > Implementation Period  Working Version                                                                          | 6. Haga clic en Sincronizar en cualquier<br>momento para cargar la información<br>presupuestaria más reciente en el formulario.                                                                                                    | Resumen<br>D del<br>Formulario                                         |
| Form status: PR to complete and submit Escalated approval required: No Budget overview                                                                                      | Sync Submit Download Excel                                                                                                    | rios                                                                   |
| Total         58.362.193 \$           Approved Funding         58.362.193 \$           C19RM         0 \$                                                                   | The budget information of the 'Costing Dimension', 'Module / Intervention' and 'Implementing Entity' tables must be equal. Update the budget value(s) accordingly. Your submission to the Global Fund was unsuccessful. Please address the data quality issue(s) flagged and attach all mandatory documents before re-submission. If you compared to the 'Help' tab. | <ul> <li>Iniciar el</li> <li>formulario</li> <li>de ajustes</li> </ul> |
| MPOX 0\$                                                                                                    | <ul> <li>7. Haga clic en Comprobar la calidad de los datos para<br/>revisar y corregir cualquier error antes de enviar el formulario de<br/>ajustes presupuestarios al Fondo Mundial. Los errores en la</li> </ul>                                                                                                    | rios                                                                   |
| Year 1         Year 2           1-Jul-2024         1-Jul-2025           30-Jun-2025         30-Jun-2026           Interventions         23.690.257 \$         21.332.449 \$ | Year 3       Total         1.Jul-2026       30-Jun-2027         3       13.339.487 \$                                                                                                    | Editar y<br>enviar el<br>formulari<br>de ajustes<br>presupue<br>arios  |

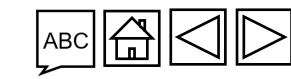

Introducción

y acceso

### El RP edita el formulario (7/7)

Paso 2 del formulario de ajustes presupuestarios El RP edita y envía el formulario

| Financial Management > Budget Adjustment > ETH-T-FN > Implementation Period Working Version |                                 | <b>ota:</b><br>Los errores<br>El desglose                               | en la calidad<br>del presupu               | l de los dat<br>esto por aŕ    | os se enumeran en la página principal.<br>lo y dimensiones presupuestarias también muestra cualquier error.                                                    |       | Resumen<br>de la<br>revisión     |
|---------------------------------------------------------------------------------------------|---------------------------------|-------------------------------------------------------------------------|--------------------------------------------|--------------------------------|----------------------------------------------------------------------------------------------------|-------|----------------------------------|
| Form status PR to complete and submit Escalated ag                                          | pproval required: No            |                                                                         |                                            |                                | Sync Submit Download Excel                                                                                                    |       | Posumon                          |
| Budget overview                                                                             |                                 |                                                                         | Errors                                     |                                | Check data quality                                                                                                    | Re    | del                              |
| Total                                                                                       |                                 | 58.362.193 \$                                                           | The budget information                     | of the 'Costing Dimension', 'N | Iodule / Intervention' and 'Implementing Entity' tables must be equal. Update the budget value(s) accordingly.                                                 | visio | de ajustes                       |
| Approved Funding                                                                            |                                 | 58.362.193 \$                                                           | A Your submission to the C                 | Global Fund was unsucces       | ful. Please address the data quality issue(s) flagged and attach all mandatory documents before re-submission. If you continue to face issues, you can contact | ones  | rios                             |
| C19RM                                                                                       |                                 | 0\$                                                                     | Country Support through th                 | e 'Help' tab.                  |                                                                                                    | de    |                                  |
| MPOX                                                                                        |                                 | 0\$                                                                     |                                            |                                |                                                                                                    | subv  |                                  |
|                                                                                             |                                 |                                                                         |                                            |                                |                                                                                                    | enc   | Iniciar el                       |
|                                                                                             | Year<br>1-Jul-202<br>30-Jun-202 | Year 2           24         1-Jul-2025           25         30-Jun-2026 | <b>Year 3</b><br>1-Jul-2026<br>30-Jun-2027 | Total                          |                                                                                                    | iones | de ajustes<br>presupues<br>rios  |
| Interventions                                                                               | 23.690.257                      | 7\$ 21.332.449\$                                                        | 13.339.487 \$                              | 58.362.193 \$                  |                                                                                                    |       |                                  |
| Cost Inputs                                                                                 | 23.690.257                      | 7\$ 21.332.449\$                                                        | 13.339.487 \$                              | 58.362.193 \$                  |                                                                                                    |       |                                  |
| Implementing Entities                                                                       | 23.700.257                      | 7\$ 21.332.449\$                                                        | 13.329.487 \$                              | 58.362.193 \$                  |                                                                                                    |       | Editar y                         |
| Checks                                                                                      | 4                               | • •                                                                     | A                                          | 0                              |                                                                                                    |       | enviar el<br>formulario          |
|                                                                                             |                                 |                                                                         |                                            |                                |                                                                                                    |       | de ajustes<br>presupues<br>arios |

Esto finaliza las instrucciones de edición del formulario. Vaya a la siguiente pantalla para enviar el formulario al Fondo Mundial

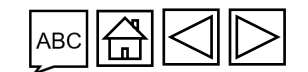

Recursos y asistencia

Manual del Portal de Asociados - Revisiones de subvenciones

S EL FONDO MUNDIAL

Introducción v acceso

### El RP envía el formulario (1/4)

Paso 2 del formulario de ajustes presupuestarios El RP edita y envía el formulario

| English Français Español     THE GLOBAL FUND                                                            |                                     |                  |                                                                     | ? Help PR Test Submitter ▼ | Resumen<br>de la<br>revisión                       |
|----------------------------------------------------------------------------------------------------|-------------------------------------|------------------|---------------------------------------------------------------------|----------------------------|----------------------------------------------------|
| Home Financial Management                                                                               |                                     |                  |                                                                     |                            |                                                    |
| Financial Management > Budget Adjustment > ETH-T-FMOHP06                                                |                                     |                  | 8. Cuando se hayan realizado to<br>ajustes y no haya errores, puede | dos los<br>hacer clic en   |                                                    |
| > Implementation Period                                                                                 |                                     |                  | Enviar                                                              |                            | Resumen<br>del                                     |
| Working Version                                                                                         |                                     |                  |                                                                     |                            | de ajustes                                         |
| Form statu: PR to complete and submit Escalated approval required: No                                   |                                     |                  | Syn                                                                 | c Submit Download Excel    | rios                                               |
| Budget overview                                                                                         | Errors                              |                  |                                                                     | Check data quality         | des                                                |
| Total 58.362.193 \$                                                                                     | No Errors                           |                  |                                                                     |                            | ubv                                                |
| Approved Funding 58.362.193 \$                                                                          |                                     |                  |                                                                     |                            | D Iniciar el                                       |
| C19RM 0\$                                                                                               |                                     |                  |                                                                     |                            | de ajustes                                         |
| MPOX 0\$                                                                                                |                                     |                  |                                                                     |                            | rios                                               |
|                                                                                                    |                                     |                  |                                                                     |                            |                                                    |
| Source of Funds                                                                                         |                                     |                  |                                                                     |                            |                                                    |
| Total                                                                                                   |                                     |                  |                                                                     |                            | Editar y                                           |
| Year 1         Year 2           1-Jul-2024         1-Jul-2025           30-Jun-2025         30-Jun-2026 | Year 3<br>1-Jul-2026<br>30-Jun-2027 | Total            |                                                                     |                            | enviar el<br>formulario<br>de ajustes<br>presupues |
| Interventions 23.690.257 \$ 21.332.449 \$                                                               | 13.339.487 \$ 58.30                 | j2.193 <b>\$</b> |                                                                     |                            | arios                                              |

Introducción

y acceso

### El RP envía el formulario (2/4)

Paso 2 del formulario de ajustes presupuestarios El RP edita y envía el formulario

| Image: Second state     Español       Image: Second state     Español             |                                                                                                 | ? Help PR Test Submitter 💌 | Resumen<br>de la<br>revisión                       |
|-----------------------------------------------------------------------------------|-------------------------------------------------------------------------------------------------|----------------------------|----------------------------------------------------|
| Home Financial Management                                                         |                                                                                                 |                            |                                                    |
| Financial Management > Budget Adjustment > ETH-T-FMOHP06                          |                                                                                                 |                            |                                                    |
| > Implementation Period                                                           |                                                                                                 |                            | del<br>formulario                                  |
| Working Version                                                                   |                                                                                                 |                            | de ajustes                                         |
| Form status: Global Fund to review Escalated approval required: No                |                                                                                                 | Download Excel             | rios                                               |
| Budget overview                                                                   | Errors                                                                                          |                            |                                                    |
| Total 58.                                                                         | 52.193 \$ 📀 No Errors                                                                           |                            | ubve                                               |
| Approved Funding 58.                                                              | 52.193 \$                                                                                       |                            | C. formulario                                      |
| C19RM                                                                             | 0\$                                                                                             |                            | de ajustes<br>presupues                            |
| мрох                                                                              | 0\$                                                                                             |                            | rios                                               |
| Source of Eurode                                                                  |                                                                                                 |                            |                                                    |
| Total                                                                             |                                                                                                 |                            | Editar y                                           |
| Year 1<br>1-Jul-2024<br>30-Jun-2025                                               | Year 2         Year 3         Total           1-Jul-2025         1-Jul-2026         30-Jun-2027 |                            | enviar el<br>formulario<br>de ajustes<br>presupues |
|                                                                                   | lota:<br>na vez enviado, el estado del formulario cambia a <b>Pendiente de la</b>               |                            | Desumes                                            |
| S EL FONDO MUNDIAL<br>Manual del Portal de Asociados – Revisiones de subvenciones |                                                                                                 |                            | asistencia                                         |

Introducción

y acceso

### El RP envía el formulario (3/4)

5

Paso 2 del formulario de ajustes presupuestarios El RP edita y envía el formulario

| Image: Second system     English     Français     Español       Image: Second system     Français     Español |                                                                                                    | ? Help PR Test Submitter ▼ | Resumen<br>de la<br>revisión                                            |
|----------------------------------------------------------------------------------------------------|----------------------------------------------------------------------------------------------------|----------------------------|-------------------------------------------------------------------------|
| Home Financial Management                                                                                     |                                                                                                    |                            |                                                                         |
| Financial Management > Budget Adjustment > ETH-T-FMOHP06                                                      |                                                                                                    |                            |                                                                         |
| > Implementation Period                                                                                       |                                                                                                    |                            | Resumen                                                                 |
| Latest Completed Archives                                                                                     |                                                                                                    |                            | de ajustes                                                              |
| Form status: Completed (11/12/2024) Escalated approval required: No                                           |                                                                                                    | Generate Download Excel    | rios                                                                    |
| Budget overview                                                                                               | Errors                                                                                                    |                            | de s                                                                    |
| Total 58.362.193 \$                                                                                           |                                                                                                    |                            | ubve                                                                    |
| Approved Funding 58.362.193 \$                                                                                |                                                                                                    |                            | Iniciar el                                                              |
| C19RM 0 \$                                                                                                    |                                                                                                    |                            | de ajustes<br>presupues                                                 |
| MPOX 0\$                                                                                                    |                                                                                                    |                            | rios                                                                    |
|                                                                                                    |                                                                                                    |                            |                                                                         |
| Source of Funds                                                                                               |                                                                                                    |                            |                                                                         |
| Year 1<br>1-Jul-2024<br>30-Jun-2025<br>Interventions 23.690.257 \$                                            | <ul> <li>Nota:</li> <li>Una vez finalizado por el Fondo Mundial, se puede acceder al formulario de ajustes presupuestarios en la sección Completado por última vez.</li> <li>El estado del formulario cambia a Completado (fecha de)</li> </ul> |                            | Editar y<br>enviar el<br>formulario<br>de ajustes<br>presupues<br>arios |
| EL FONDO MUNDIAL                                                                                              | finalización).                                                                                                    |                            | Recursos y<br>asistencia                                                |

70

Introducción

v acceso

### El RP envía el formulario (4/4)

Paso 2 del formulario de ajustes presupuestarios El RP edita y envía el formulario

| Image: Segurity of the global Fund     PR Test Submitter | Resumen<br>de la<br>revisión |
|----------------------------------------------------------|------------------------------|
| Home Financial Management                                |                              |
| Financial Management > Budget Adjustment > ETH-T-FMOHP06 |                              |
| > Implementation Period                                  | del<br>formulario            |
| Latest Completed Archives                                | de ajustes                   |
| Budget Adjustment                                        | rios                         |
| Select Budget Adjustment Complete (16/1/2025)            | le subv                      |

Esto finaliza el paso 2 del formulario de ajustes presupuestarios. El RP edita y envía el formulario

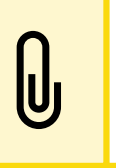

Nota:

Los formularios de ajustes presupuestarios finalizados anteriormente están disponibles en la pestaña **Archivos**.

S EL FONDO MUNDIAL Manual del Portal de Asociados – Revisiones de subvenciones

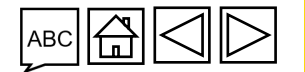

Recursos y asistencia

enciones

Iniciar el formulario de ajustes presupuesta rios

Editar y enviar el formulario de ajustes presupuest arios

Introducción

v acceso

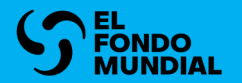

# RECURSOS Y APOYO

Asistencia técnica

**Recursos adicionales** 

Lista de acrónimos

Introducción y acceso

Revisiones de subvenciones

Recursos y asistencia

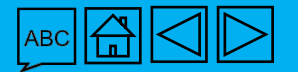
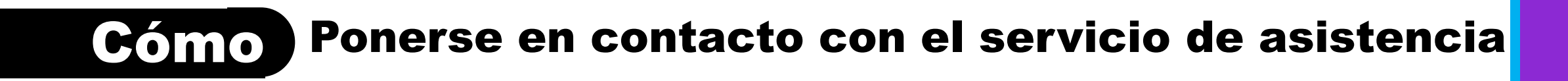

Si tiene alguna pregunta o le surgen problemas técnicos, tiene a su disposición el siguiente canal de asistencia

## **Receptores Principales**

Envíe un correo electrónico a: Country.Support@theglobalfund.org

RP

La asistencia a los países está disponible en español, inglés y francés.

FONDO MUNDIAL Manual del Portal de Asociados – Revisiones de subvenciones Revisiones de subvenciones

Recursos y

asistencia

Introducción v acceso

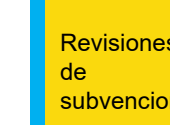

## **Recursos adicionales**

| Política y<br>procedimiento<br>operativos                                                                                                    | Orientación, plantillas<br>y sesiones<br>informativas                        | <b>Recursos adicionales</b>                                                                                                    | уа     |
|----------------------------------------------------------------------------------------------------|------------------------------------------------------------------------------|----------------------------------------------------------------------------------------------------|--------|
| <ul> <li>Manual de política operativa<br/>(Operational Policy Manual)</li> <li>Nota de política operativa<br/>sobre la revisión de<br/>subvenciones (OPN on<br/>Revise Grants)</li> <li>Procedimientos operativos<br/>sobre la revisión de<br/>subvenciones (Operational<br/>Procedures on Revise<br/>Grants)</li> </ul> | <ul> <li>Recursos nacionales -<br/>Revisiones de<br/>subvenciones</li> </ul> | <ul> <li>Manual interactivo sobre<br/>datos de las entidades de<br/>las subvenciones</li> <li>Directrices del C19RM</li> <li>Manual del marco<br/>modular 2023-2025</li> </ul> | Redesu |

ABC

ᡰᡝᠷᠯ

## Lista de acrónimos

- **C19RM** Mecanismo de respuesta a la COVID-19
- **RP** Receptor Principal

Introducción y acceso

Revisiones de subvenciones

Recursos y asistencia